# MICEKart's Client Presentation

**M.I.C.E.** Redefined

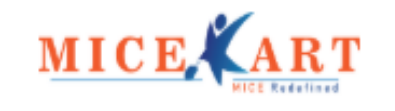

# MICEKART About Us

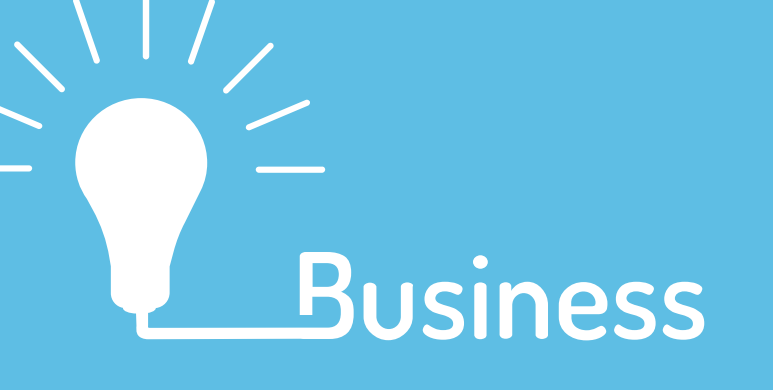

**Incorporated in 2018** 

Only Marketplace for M.I.C.E. in India

Value creation for buyers and sellers of M.I.C.E products and services

**Deals and smart M.I.C.E. solutions** 

One stop shop for everything in M.I.C.E.

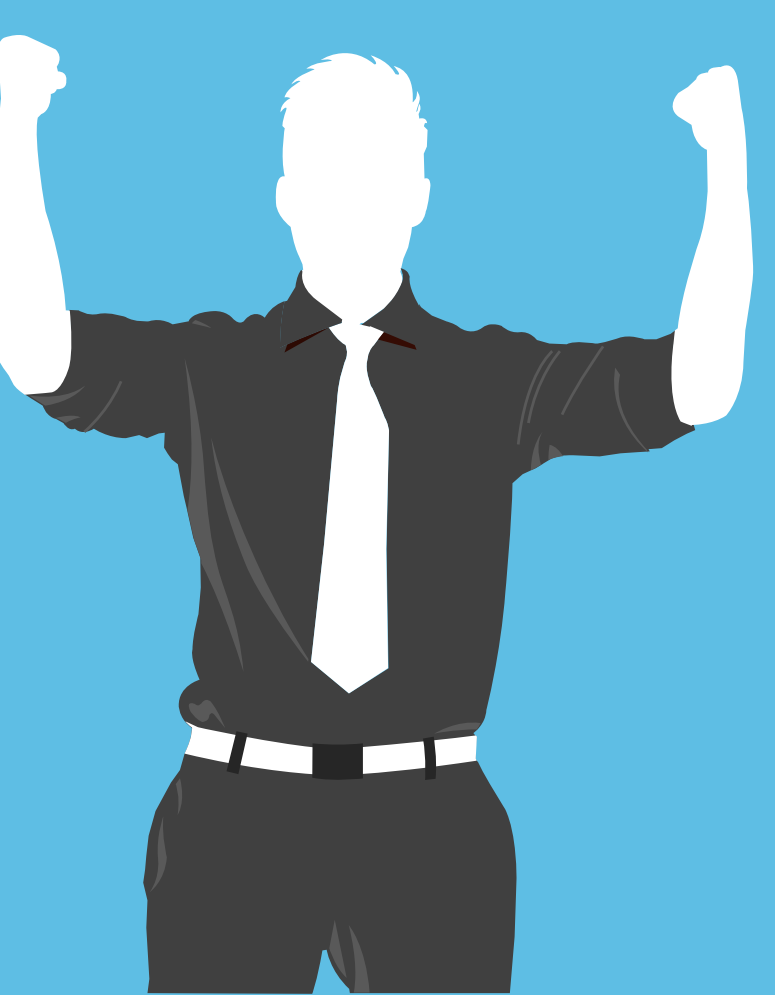

# **Our Vision & Mission**

#### Vision

Our vision is to simplify the way we do M.I.C.E business by providing an easy to use Technology platform for our partners & clients to effectively use and engage with each other, ensuring value creation at all times

#### **Mission**

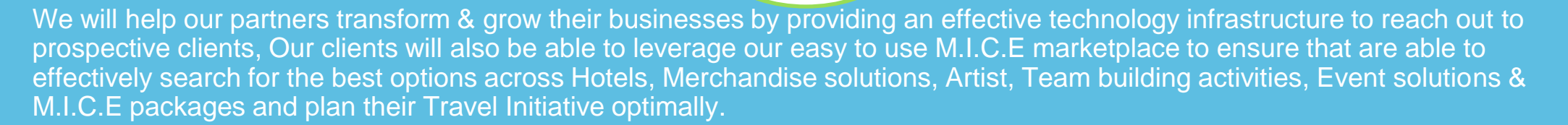

With constant focus on research and product development combined with an easy to use & highly transparent marketplace solution, MICEkart will aim to create an ecosystem which will transform M.I.C.E business by creating value always

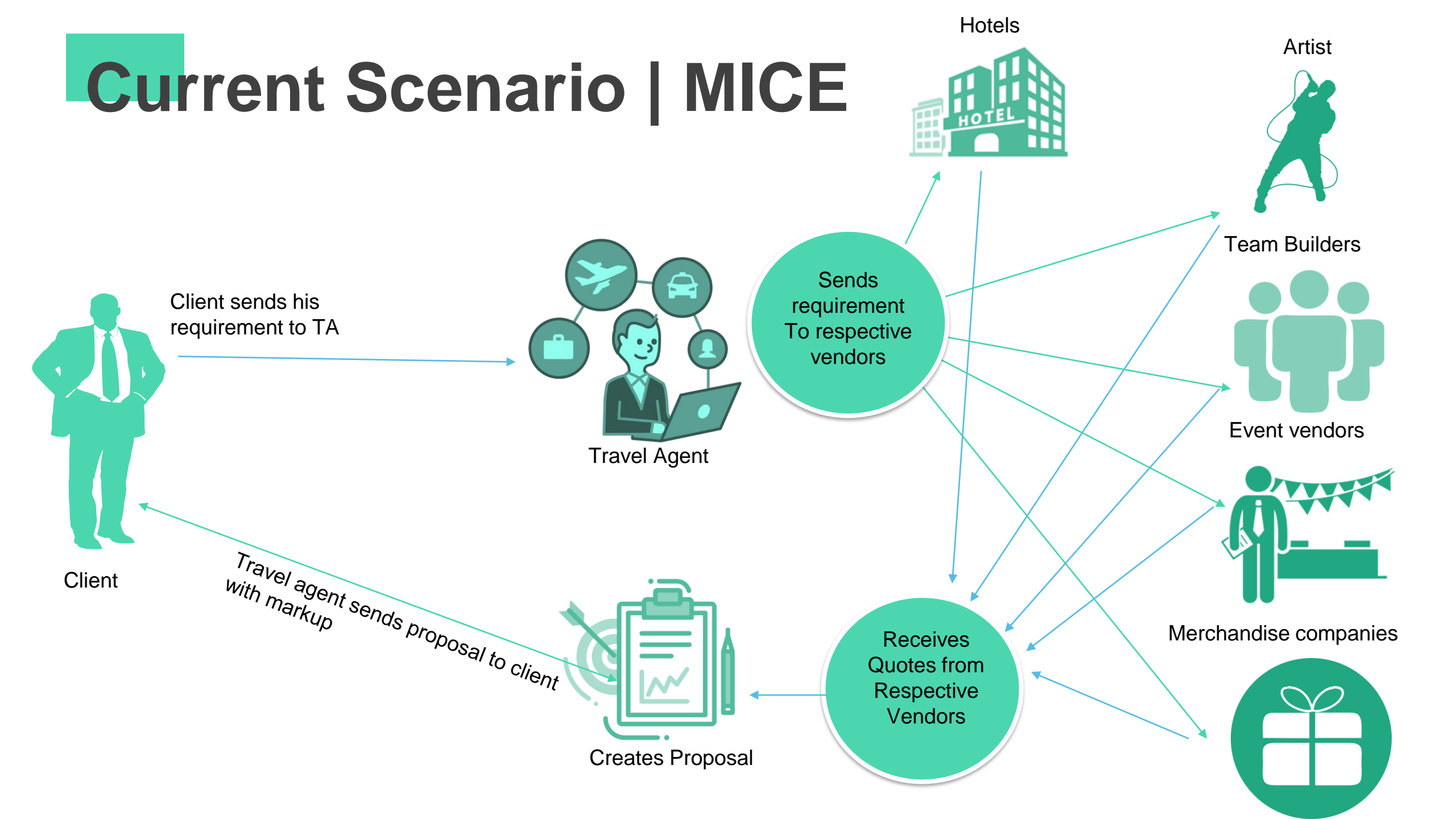

# Market Gap

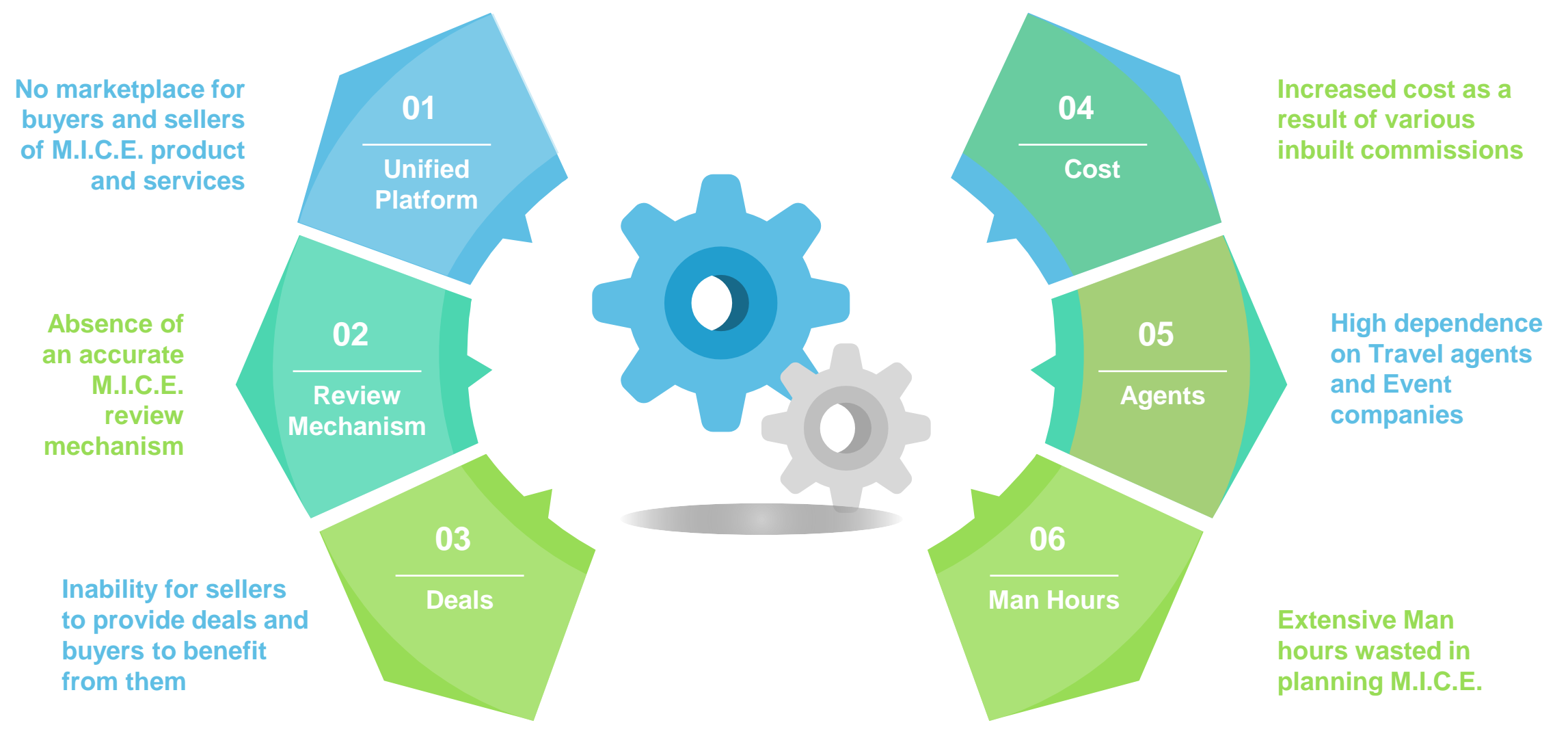

# Shortcomings in current scenario

Lack of options for the client as a result of high dependence on M.I.C.E. planners

Complex and time consuming RFQ process for evaluations

> Unfair business practices adopted by M.I.C.E. companies to win deals

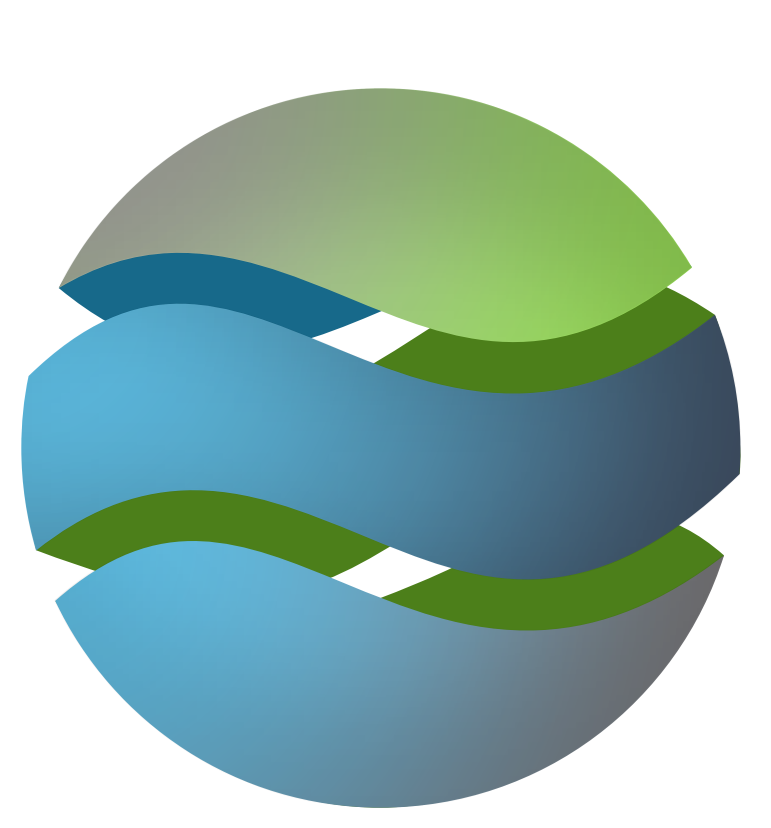

Client's dependence on agent's preferential selling pattern

Multiple agencies reaching out to same partner causes confusion

# **MIC**Ekart | Client Advantages

Choose amongst latest products and services

One stop shop for all your M.I.C.E. requirements

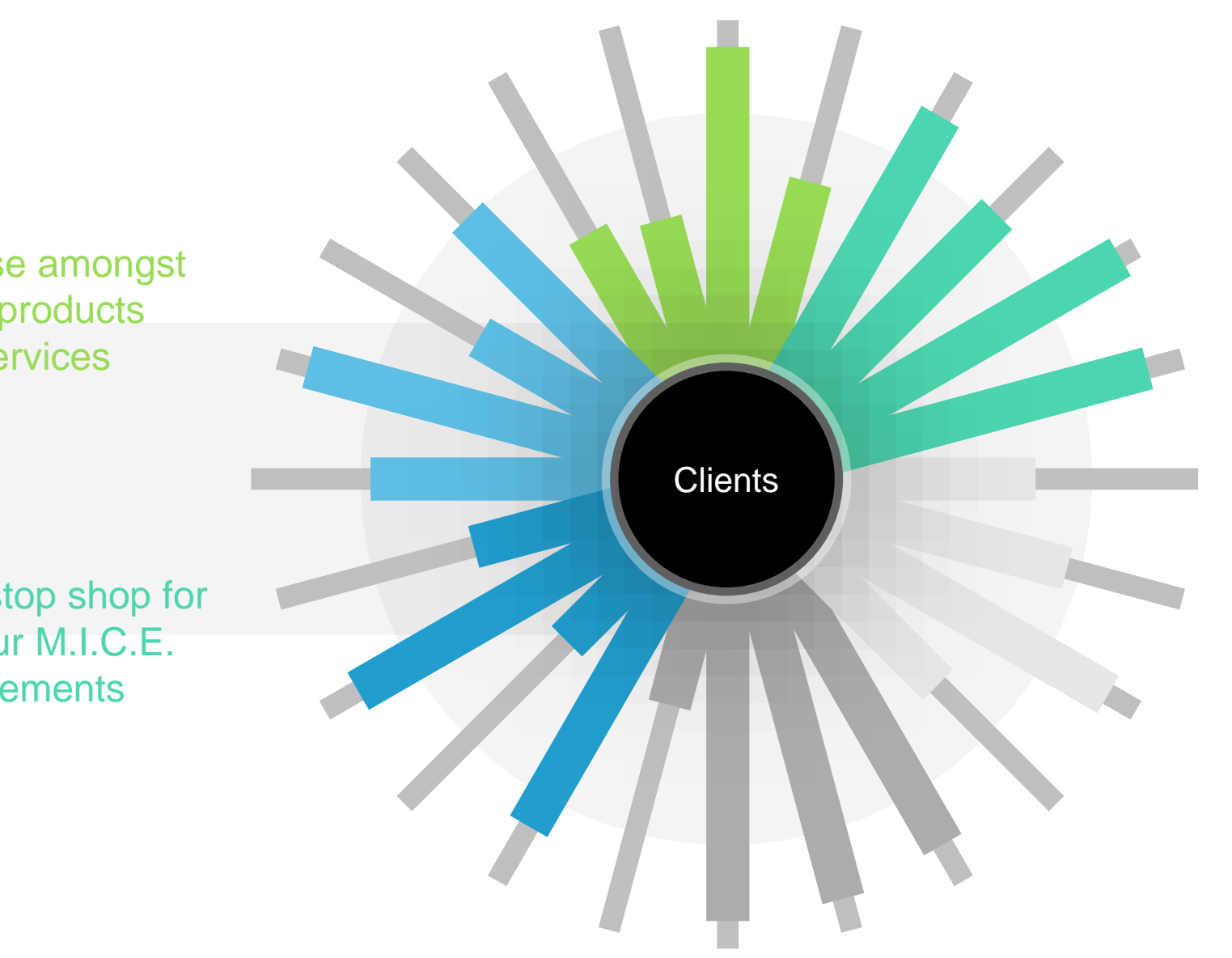

Easy to use platform for planning M.I.C.E.

100% transparency through our effective RFP platform

Multiple options to choose from and time saving

Avoid cost escalations as a result of inbuilt M.I.C.E. companies commission. Get quotes from partners directly

# **MIC**Ekart Proposition

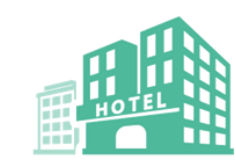

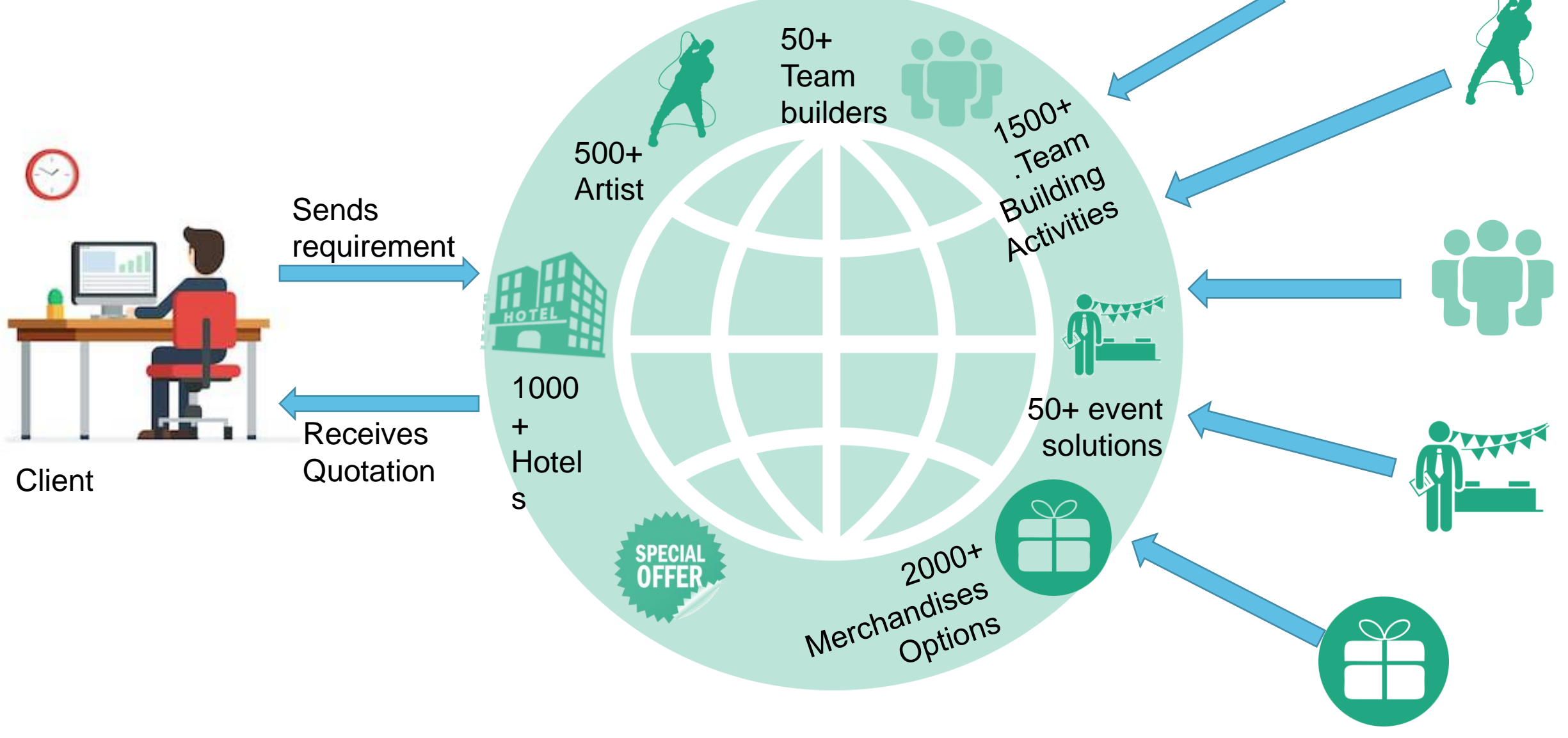

# **MICEkart | Partner Advantages**

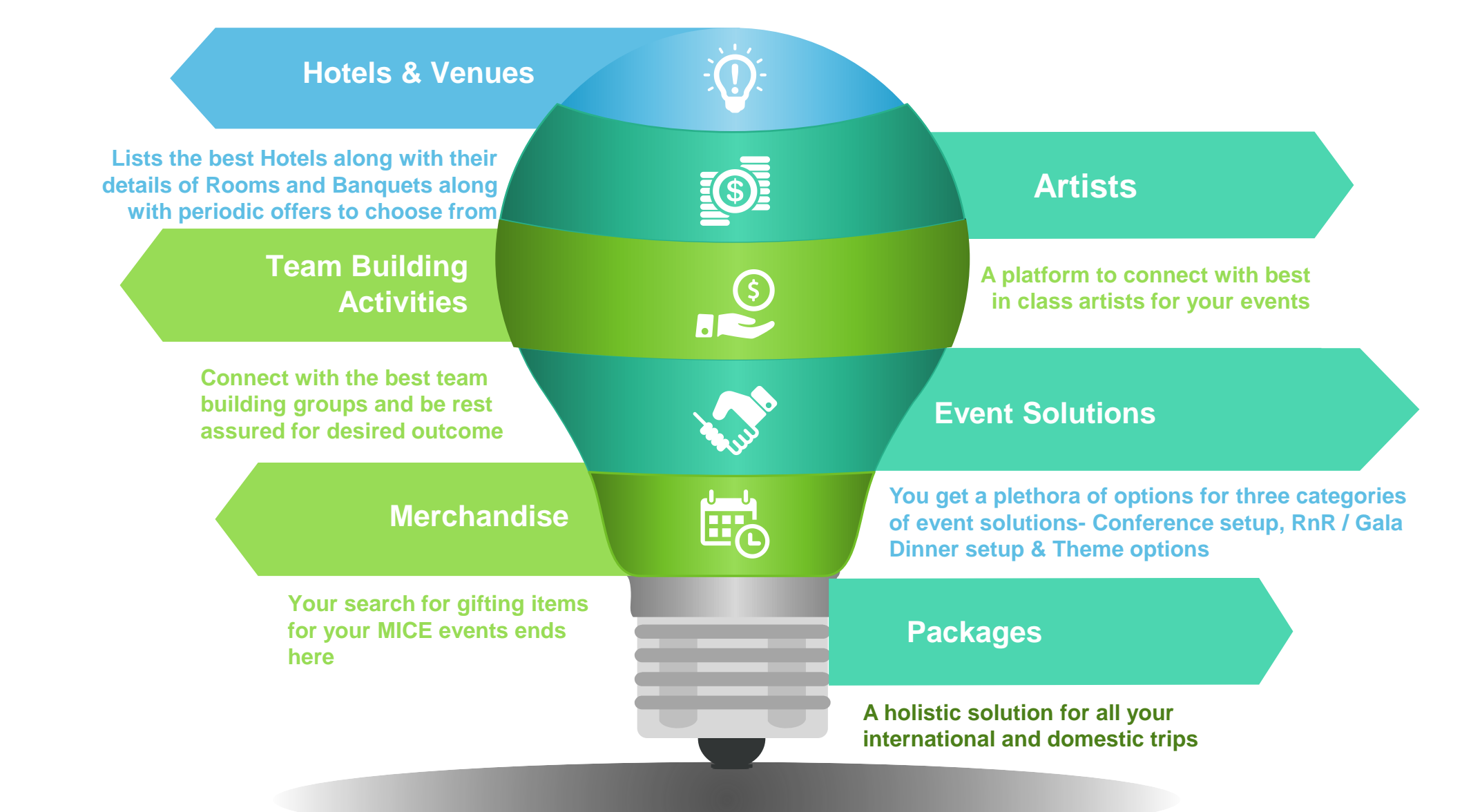

# Privileges of being a client

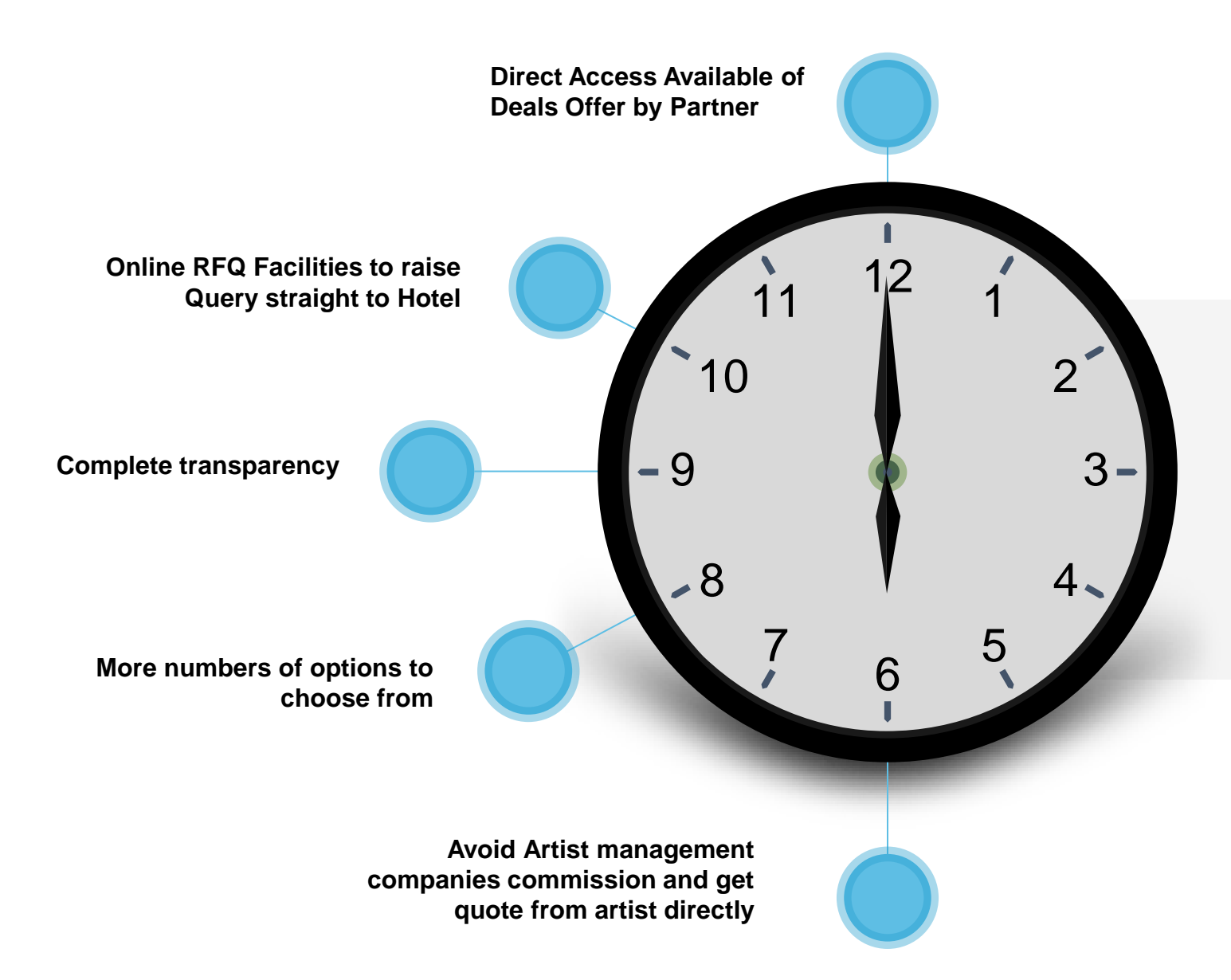

### If it's M.I.C.E, then we've got all it at MICEkart

# How we make it a cake walk for you...

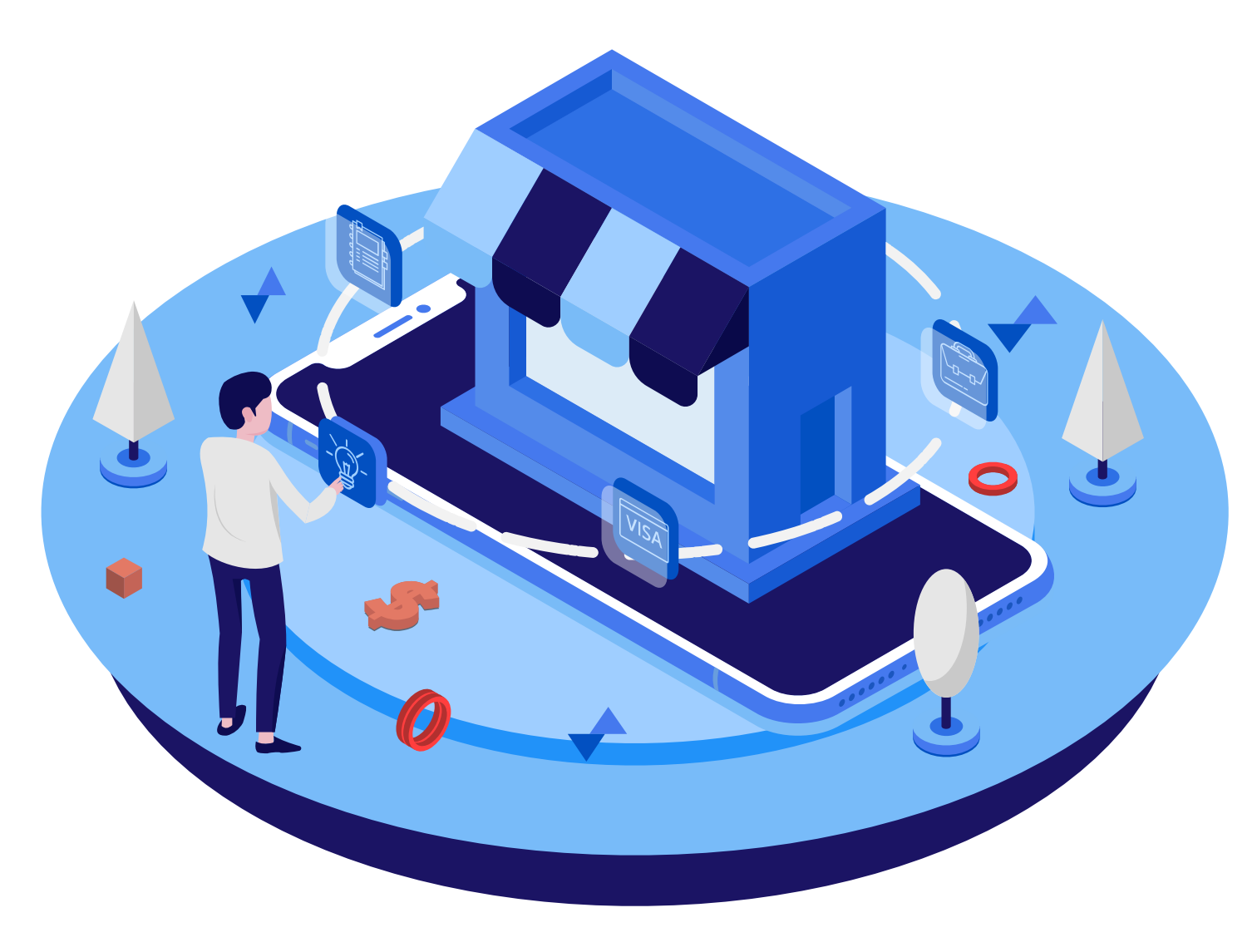

# **MICEkart Hotel Search Page**

You can search on homepage as per your requirement as represented below

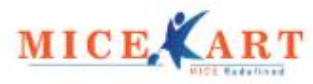

HOME ABOUT US TESTIMONIALS CONTACT

Login / Register

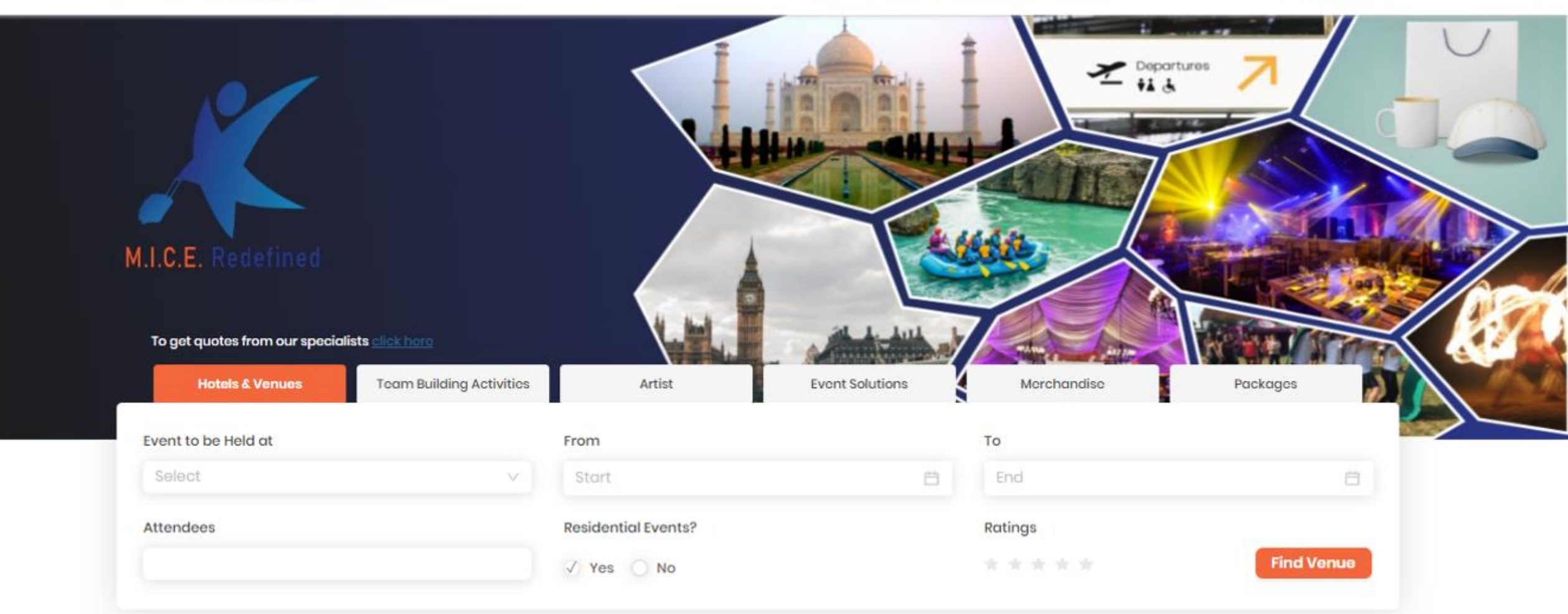

# Hotel Listing Page

MICEkart will list hotels as per client's search criteria

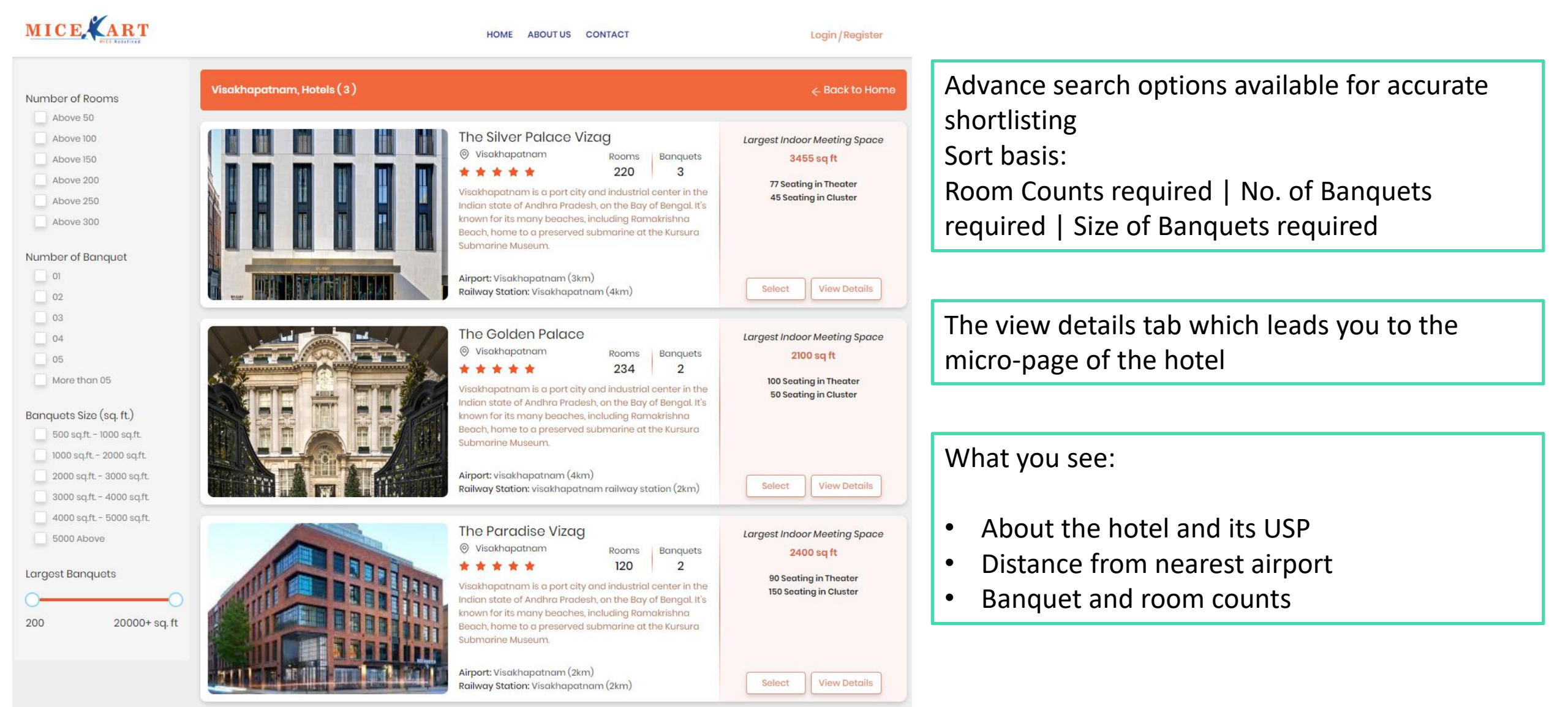

### Hotel's Micro Page

#### MICE, ART

HOME ABOUT US CONTACT

Login / Register

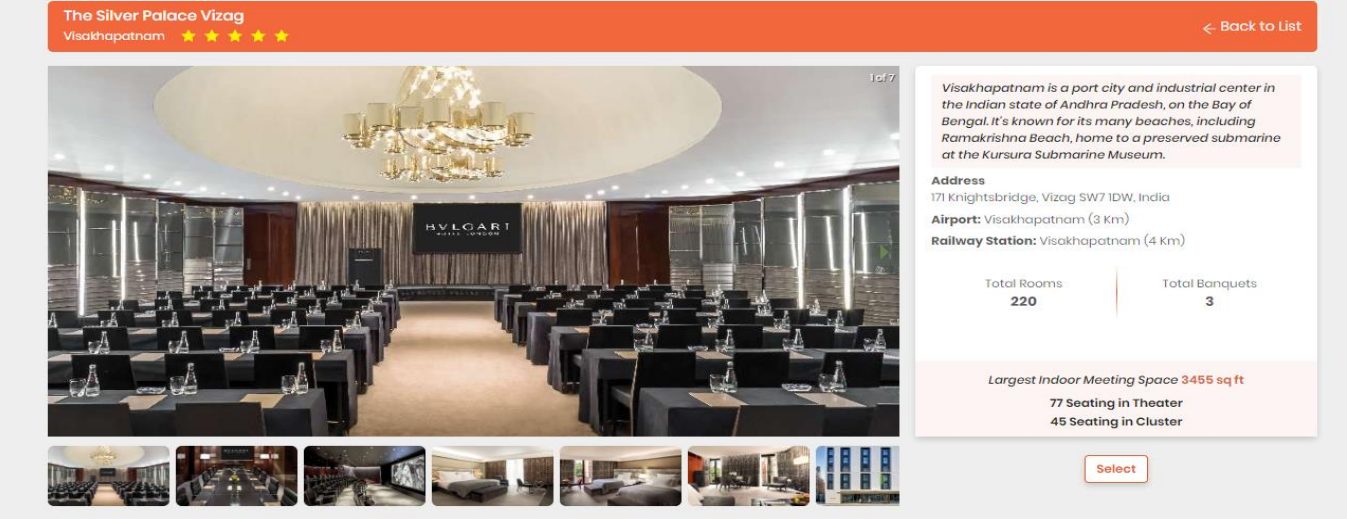

#### Description

Now through 29th December, Bvlgari's Dream Maker snow globe is aglow in Sloane Square, a short walk from the Sloane Street boutique and The Silver Palace. It's a wonderful addition to one of the most festive neighbourhoods and a must-see stop for those out and about doing their Christmas shopping.

| Meeting Space  |                        |              |                    |         |         |         |           |           |           |
|----------------|------------------------|--------------|--------------------|---------|---------|---------|-----------|-----------|-----------|
| Banquet Images | Banquet Name           | Banquet Size | Banquet dimensions | Cluster | Theater | U-Shape | Classroom | Boardroom | Reception |
|                | PRIVATE SCREENING ROOM | 1500 sq.ft   | -                  | 40      | 100     | 110     | 50        | 40        | 40        |
|                | BOARDROOM              | 700 sq.ft    | -                  | 30      | 50      | 30      | 20        | 15        | 50        |
|                | BALLROOM               | 2700 sq.ft   | a.                 | 50      | 200     | 120     | 100       | 70        | 50        |

- Brief overview of the hotel inventories
- Detailed banqueting specifications
- About the hotel

### Hotel's Micro Page

- Room categories and their specifications
- Local attractions

| Room Image         Room Type         Room Description           Image:         superior Rooms         Superior Rooms are located on the highest floors and are 40 square metres. They feature a comfortable king sized bed, an intimute sorting and working area and a large bathroom. Additionally, all Superior Rooms feature a Nespresso coffee machine and complimentary wireless Internet.           Image:         DeLuxe Room         Deluxe Rooms are an asis of cain comfort and understated luxury incorporating exquisite fabrics. fine woods and unique detailing: Deluxe Rooms are an inimum of 43 square metres and boast either a Luxurious king or two queen sized beds as well as generous Deluxe Rooms are an animity of the Diack Marquinin amphie bathtub and separate shower. All Deluxe Rooms feature a Nespresso coffee machine and complimentary wireless Internet.           Image:         Deluxe Room         With a minimum floor space of 46 square metres, Executive Double Rooms are exceptionally spacious and feature two comfortabel queen sized beds, a large seating area and a generous bathroom. With a more expansive feat. The y area nideal choice for a longer strap internet.           Image:         Executive Double         With a minimum floor space of 46 square metres, Executive Double Rooms are exceptionally spacious and feature two comfortabel queen sized beds, a large seating area and a generous bathroom. With a more expansive feat. They area nideal choice for a longer strap internet.           Image:         Executive Double         With a minimum floor space of 46 square metres, Executive Double Rooms are exceptionally spacious and feature two comfortabel queen sized beds, a large seating area and a generous bathroom. With a more expansive feat. They area nideal ch                                                                                                    | oom Details |                  |                                                                                                    |
|----------------------------------------------------------------------------------------------------|-------------|------------------|----------------------------------------------------------------------------------------------------|
| Image: Superior RoomSuperior Rooms are located on the highest floors and are 40 square metres. They feature a comfortable king sized bed, an intimate of complimentary wireless internet.Image: Superior RoomDeluxe RoomsDeluxe Rooms are a no asis of calm comfort and understated luxury incorporating exquisite fabrics, fine woods and unique detailing on two queen sized beds are well as generous bed throoms. Additionally, all Superior Rooms are a new spresso coffee machine and complimentary wireless internet.Image: Superior RoomDeluxe RoomsDeluxe Rooms are a no asis of calm comfort and understated luxury incorporating exquisite fabrics, fine woods and unique detailing or two queen sized beds are well as generous of oest space and large bathrooms with a black Marquina marble bathtub and separate shower. All Deluxe Rooms feature a Nespresso coffee machine and complimentary wireless internet.Image: Superior RoomSuperior RoomsWith a minimum floor space of 46 square metres, Executive Double Rooms are exceptionally spacious and feature two comfortable for families, and for visits with more than one guest. Additionally, all Executive Double Rooms feature a Nespresso coffee machine and complimentary wireless internet.Image: Superior RoomSuperior RoomsSuperior Rooms are constituted of families, and for visits with more than one guest. Additionally, all Executive Double Rooms feature a Nespresso coffee machine and complimentary wireless internet.Image: Superior Room superior RoomsSuperior Rooms are an exceptionally superiors are an exceptionally superiors are an exceptionally and the superior rooms feature a Nespresso coffee machine and complimentary wireless internet.Image: Superior RoomsSuperior RoomsSuperior Rooms are an exceptionally and the superiors are an exceptionally and the superinterectur                                                                                                    | Room Image  | Room Type        | Room Description                                                                                                    |
| DELUXE ROOM       Deluxe Rooms are an oasis of calm comfort and understated luxury incorporating exquisite fabrics, fine woods and unique detailing, Deluxe Rooms are a minimum of 43 square metres and boast either a luxurious king or two queen sized beds as well as generous doest space and large bothrooms with a black Marquina marble bathtub and separate shower. All Deluxe Rooms feature a loser space and large bothrooms with a black Marquina marble bathtub and separate shower. All Deluxe Rooms feature a loser space and large bothrooms with a black Marquina marble bathtub and separate shower. All Deluxe Rooms feature a loser space and large bothrooms with a black Marquina marble bathtub and separate shower. All Deluxe Rooms feature a loser space and large bothrooms with a black Marquina marble bathtub and separate shower. All Deluxe Rooms feature a loser space of 46 square metres, Executive Double Rooms are exceptionally spacious and feature two comfortable queen sized beds, a large seating area and a generous bathroom. With a more expansive feel, they are an ideal choice for a longer stay in the capital, for families, and for visits with more than one guest. Additionally, all Executive Double Rooms feature a Nespresso offee machine and complimentary wireless Internet.         Image: Studie Suite       Studie Suite. Studie Suite. Studi                                                           |             | SUPERIOR ROOM    | Superior Rooms are located on the highest floors and are 40 square metres. They feature a comfortable king sized bed, an intimate seating and working area and a large bathroom. Additionally, all Superior Rooms feature a Nespresso coffee machine and complimentary wireless Internet.                                                                                                    |
| Image: Stable in the stable in the stable |             | DELUXE ROOM      | Deluxe Rooms are an oasis of calm comfort and understated luxury incorporating exquisite fabrics, fine woods and unique detailing.<br>Deluxe Rooms are a minimum of 43 square metres and boast either a luxurious king or two queen sized beds as well as generous<br>closet space and large bathrooms with a black Marquina marble bathtub and separate shower. All Deluxe Rooms feature a<br>Nespresso coffee machine and complimentary wireless Internet.                              |
| STUDIO SUITE       Larger than the Junior Suites, with a generous 69 square metres of space, Studio Suites provide the perfect space for families or for extended stays. The inviting seating area with its large sofa can be connected to an adjoining room to form an exceptionally spacious two-bedroom suite. Studio Suites feature a 55° flat screen TV, a Nespresso coffee machine and complimentary wireless Internet. All suite guests also have private butler services at their disposal.                                                                                                    |             | EXECUTIVE DOUBLE | With a minimum floor space of 46 square metres, Executive Double Rooms are exceptionally spacious and feature two comfortable queen sized beds, a large seating area and a generous bathroom. With a more expansive feel, they are an ideal choice for a longer stay in the capital, for families, and for visits with more than one guest. Additionally, all Executive Double Rooms feature a Nespresso coffee machine and complimentary wireless Internet.                              |
|                                                                                                    | 0           | STUDIO SUITE     | Larger than the Junior Suites, with a generous 69 square metres of space, Studio Suites provide the perfect space for families or for<br>extended stays. The inviting seating area with its large sofa can be connected to an adjoining room to form an exceptionally<br>spacious two-bedroom suite. Studio Suites feature a 55° flat screen TV, a Nespresso coffee machine and complimentary wireless<br>Internet. All suite guests also have private butler services at their disposal. |
|                                                                                                    |             |                  |                                                                                                    |

.

#### Local Attractions

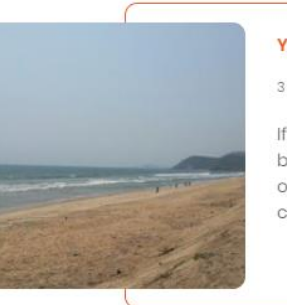

#### Yarada Beach

#### 3 km away

If you are in the city of Vizag and haven't seen the beaches, then you are surely missing out on something. Among all the beaches in the city, Yarada beach is one of the most amazing places to see in Visakhapatnam. Enveloped by the Bay of Bengal on one side and magnificent hills on the other three sides, the Yarada Beach is a perfect place to spend your day watching the captivating views of the sunrise and the sunset.

#### Facilities

🔜 🎎 h. 🚠 🕹 † h. 🥌 🖉 穼

### **Team Building**

- Browse through our entire corporate offerings
- Find new and interesting options across the country
- Choose from the array of 100+ unique team-building offerings

• Have a great time with your team and memories to cherish

### Team building activity search page

You can search for team building companies/activities as per your requirement as represented below

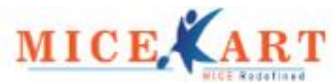

HOME ABOUT US CONTACT

Login/Register

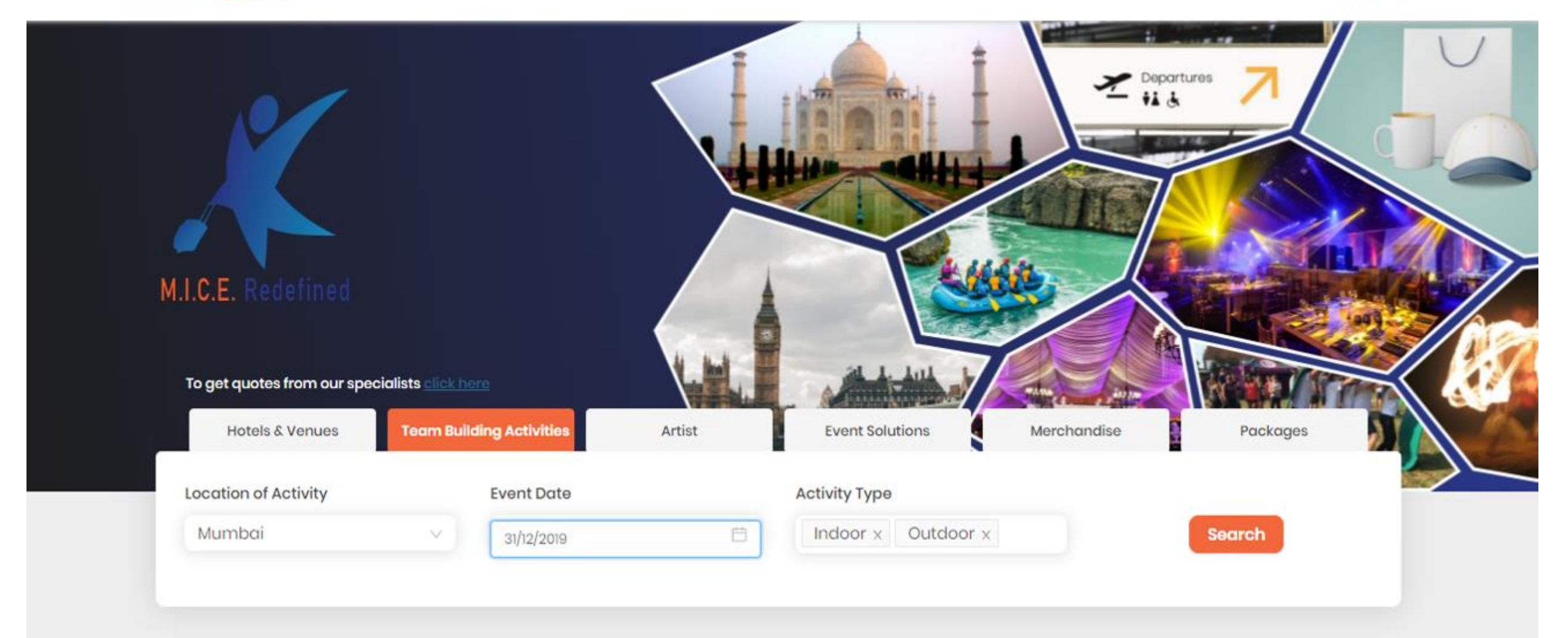

# Listing page basis client search criteria

| MICE, ART                                                                                                    |                                              | HOME ABOUT US CONTACT                                                                                                    | Login / Register                                                                                                    |
|----------------------------------------------------------------------------------------------------|----------------------------------------------|----------------------------------------------------------------------------------------------------|----------------------------------------------------------------------------------------------------|
| Team Building facilitators /<br>Activity Name                                                                     | Team Building facilitator, Leh(3), Others(0) |                                                                                                    | ← Back to Home                                                                                                    |
| Name     Q       Activity Type       Indoor       Outdoor       Unique       Adventure       Motivational Speaker | Team Builders                                | One Team One Dream Teambuilder<br>Mumbai<br>Activity Type: Unique ,Adventure<br>Large Group Program/ Customized Experi<br>ence.                              | Our Popular Activities:<br>1) Escape the Mob<br>2) Crowning Glory<br>3) Harmonica Symphony<br>4) Food Truck<br>5) Beatwork<br>View Details                               |
| Show Only Local Vendors                                                                                           | B TEAM<br>BUILDERS                           | Team builder One<br>Mumbai<br>Activity Type: Indoor ,Outdoor ,Adventure<br>Spread Fun & Positivity Among the Employ<br>ees with our Team Building Activities | Our Popular Activities:<br>1) The PUBG Battle<br>2) Formula 1 Racing<br>3) Team Tricycle Buddies<br>4) Food Stock Exchange<br>5) A Rollercoaster Ride To<br>View Details |
|                                                                                                    | 73 TEAM<br>BUILDERS                          | Team Facades<br>Mumbai<br>Activity Type: Unique ,Adventure<br>Large Group Program/ Customized Experi<br>ence.                                                | Our Popular Activities:<br>1) Cacophony to Symphony<br>2) Team Anthems<br>3) Music Recycled<br>4) Pied Pipers<br>5) Put your best Performance<br>View Details            |

Advance search by activity types like Indoor/Outdoor/ Adventure or Unique activities/Motivational speakers can also be done for accurate shortlisting

# Team Building partner's micro page

- The micro page showcases •
- **Pictures and videos of activities** conducted
- Details / USP about the team • building company
- Activities that they conduct along ٠ with detailed description
- You can request a quote online

HOME ABOUT US CONTACT Login / Register

#### Team Building facilitator One Team One dream Teambuilders USP We believe PLAY can co-exist with MEANING & WORK. We deliver Blended Learning & Engagement Programs the Experiential Way! Location Gurgaon About We receive feedback like this every single day. And this is what fuels us and keeps us going. We are not just another training company. To be able to inspire everyone we touch through the work we do, by "Inspiring WE before ME" - is a privilege we deeply cherish. Indoor,Outdoor Activity Type Social Media 1 in Video Link **Request a Quote**

#### **Activity Details**

| Activity Name             | About the Activity                                                                                                    | Activity Type      |
|---------------------------|----------------------------------------------------------------------------------------------------|--------------------|
| MEALS ON WHEELS CHALLENGE | Meals on wheels or a Food truck business is one such popular business that<br>each of us perhaps has the first-hand experience of – as customers! As<br>simple as it looks, areating this successful business calls for a lot of<br>business acumen.                                                                                                    | Indoor ,Outdoor    |
| THE PIXEL CHALLENGE       | Just as millions of pixels, come together to create a larger picture!                                                                                                    | Indoor ,Outdoor    |
| THE COOK-OFF CHALLENGE    | The Cook-Off Challenge tests the teams' ability to become "Chefs for A<br>Day". To hold the title of a chef is no simple task. It goes beyond the ability to<br>cook well. The fun and excitement of the program is no doubt the biggest<br>draw. This fun, participative event lasts for around 4 hours and can be<br>conducted for any team of 10 people and upwards. | Indoor ,Outdoor    |
| THE CITY RACE CHALLENGE   | Inspired by the popular TV show 'Amazing Race', this fast-paced team<br>building event challenges teams to work together as they race together to<br>cover the maximum number of points. This involves solving clues,<br>completing challenge stations and completing humorous team tasks<br>along the way, all with healthy doses of laughter thrown in.               | Outdoor ,Adventure |
| THE EGYPTIAN CHALLENGE    | In this engrossing team experience, large teams are broken up into smaller<br>units, who are then challenged to build their own small Pyramids. As the<br>builders of yore would vouch for – that is easier said than done! All the<br>equipment they would possibly need is handed to them – cardboard,<br>paper cutters, et al.                                       | Indoor ,Outdoor    |
| THE GEOCACHING CHALLENGE  | Geocaching is a high-tech treasure hunting game played throughout the<br>world by adventure seekers equipped with GPS devices.                                                                                                    | Outdoor ,Adventure |
|                           | The shadow of the second state and the second state as the state as a second state of                                                                                                    |                    |

**Request a Quote** 

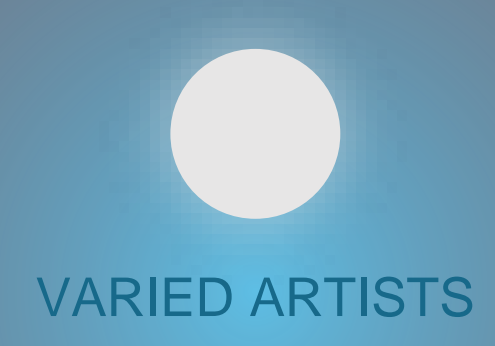

EMCEE SINGER LIVE BAND DANCE TROUPE STANDUP COMEDIAN MOTIVATIONAL SPEAKER

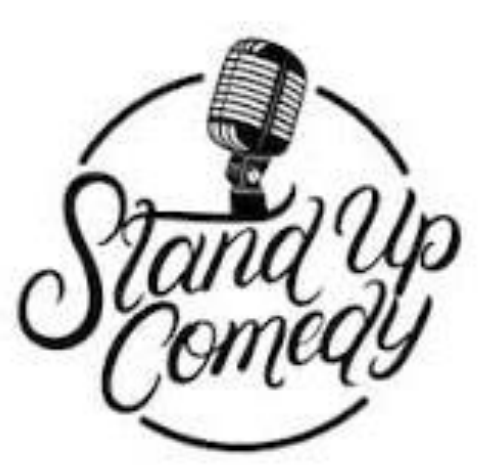

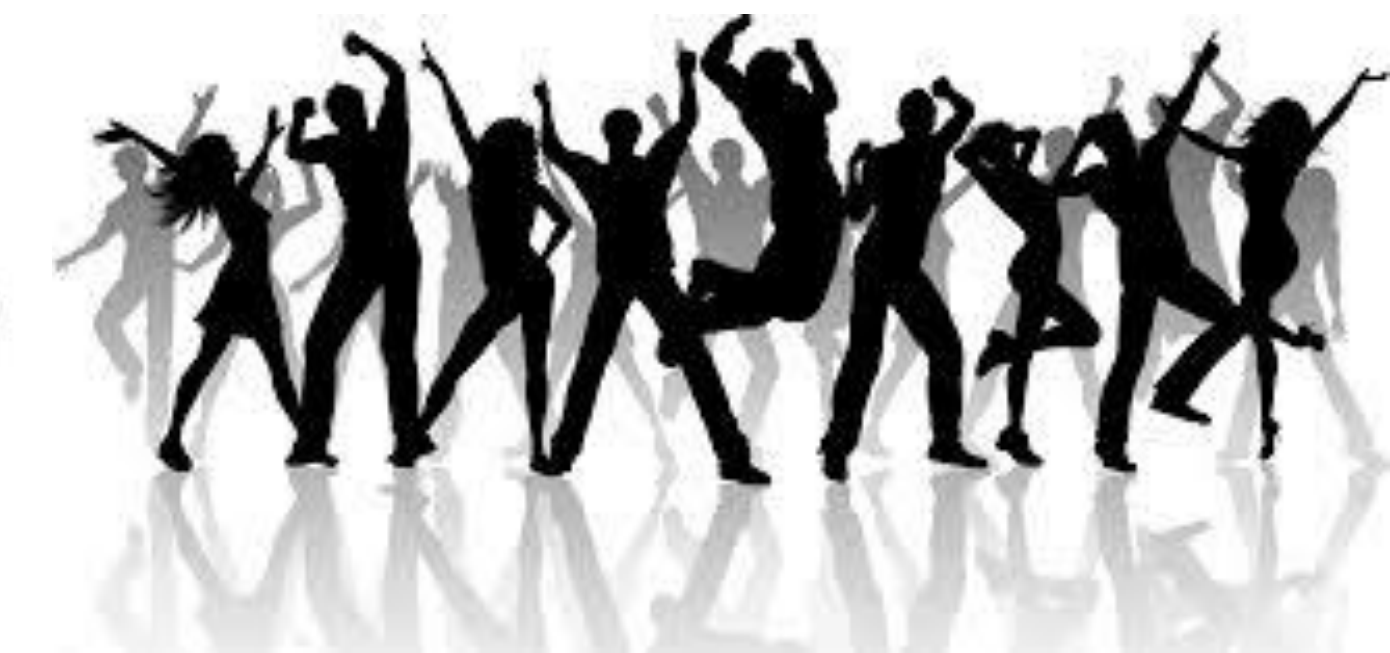

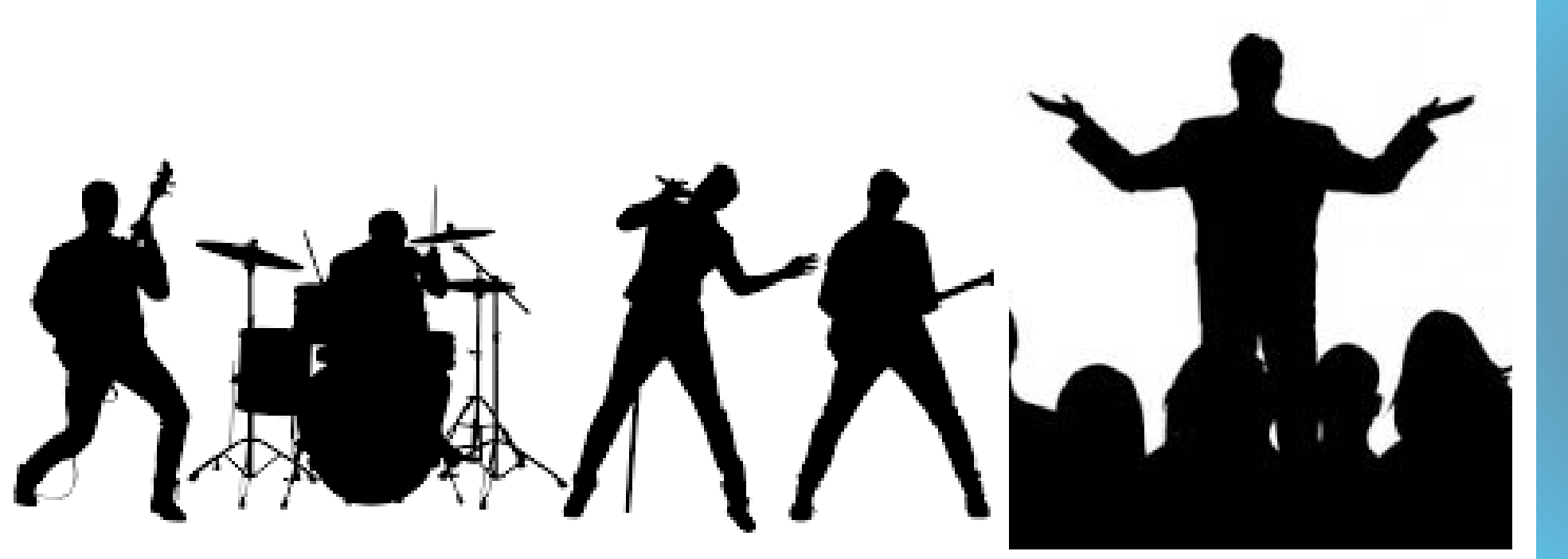

#### VARIED ARTISTS

CHEF ILLUSIONIST SAND ARTIST BAR TENDER DISC JOCKEY (DJ)

# Artist profile search page You can search for artists as per your requirement as represented below

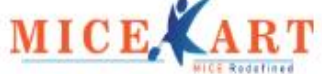

HOME ABOUT US CONTACT

Login / Register

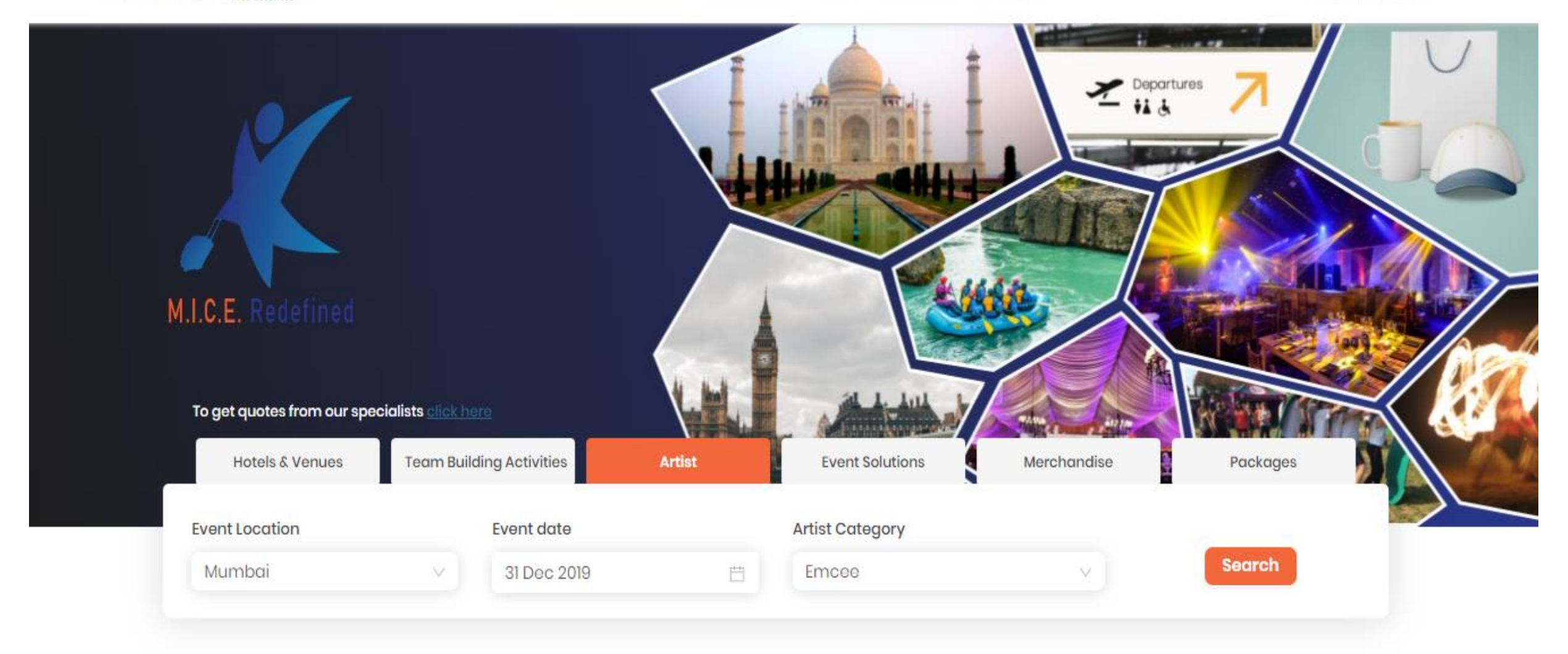

# Listing page basis client search criteria

#### Listing page for artists search

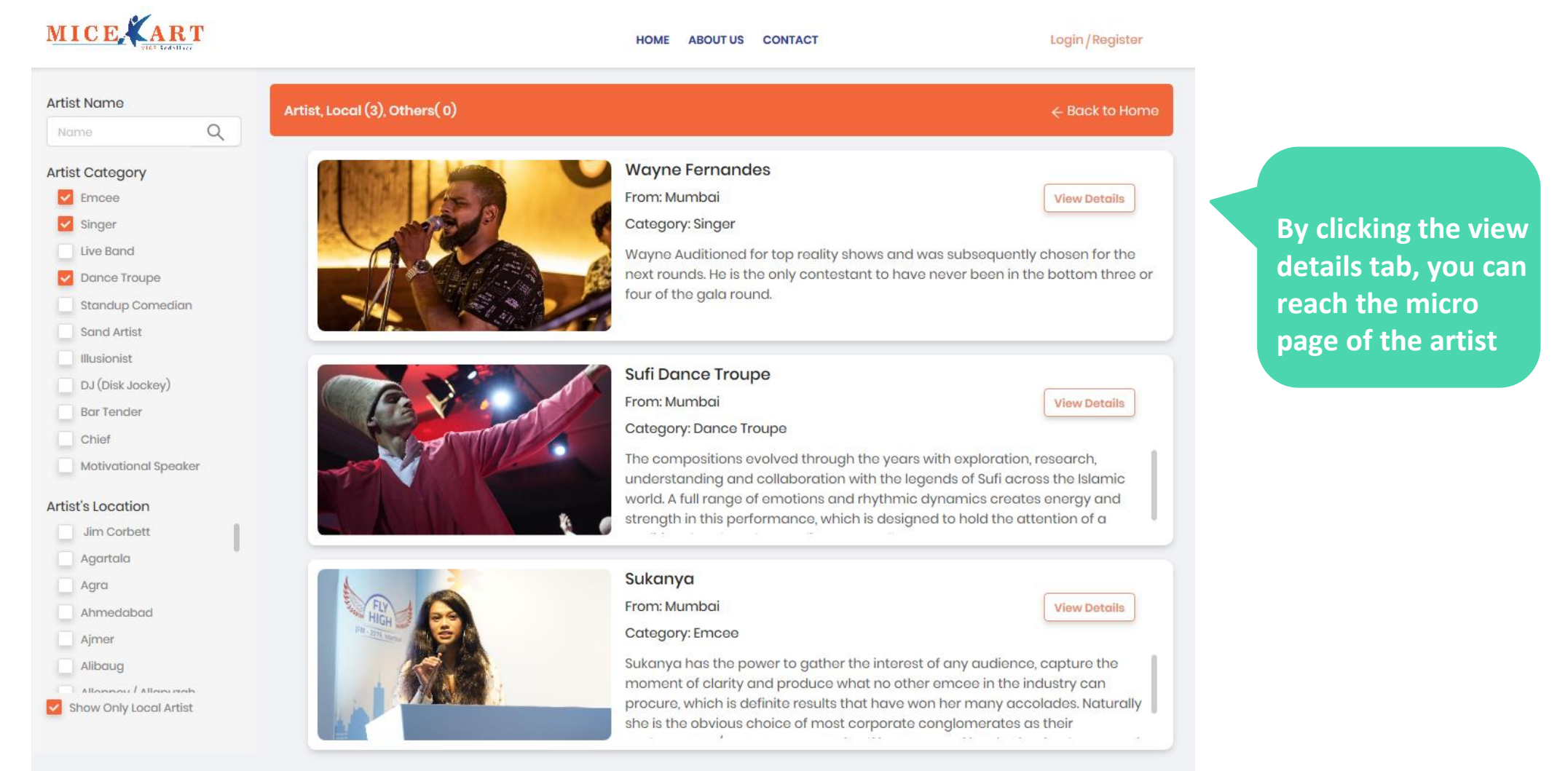

Advance search by artist category and location can also be done for accurate shortlisting

# Artist Micro page

Detailed client view of the artist's micro page

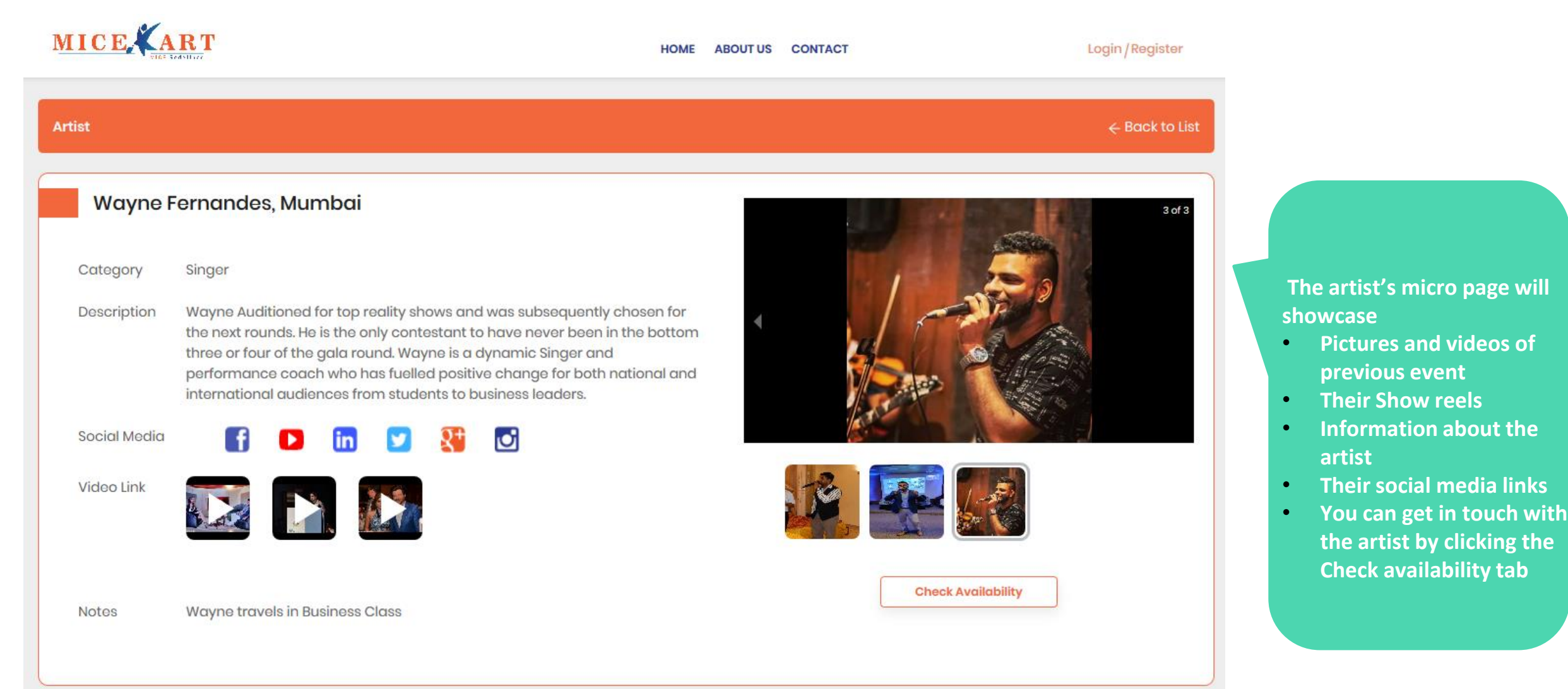

# **Event Solutions**

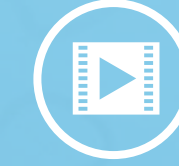

Complete, ready-to-go banquet solution for meetings, incentives, conferences and events

Based of size, we packag Decor, s themes

Based on event type and audience size, we will suggest the ideal package, inclusive of: Decor, seating, audio-visual setup, themes meals etc.

Themed Gala Dinners and artist performances. Option of readymade Event Themes

# **Event solutions search page**

You can search for the event as per your requirement as represented below

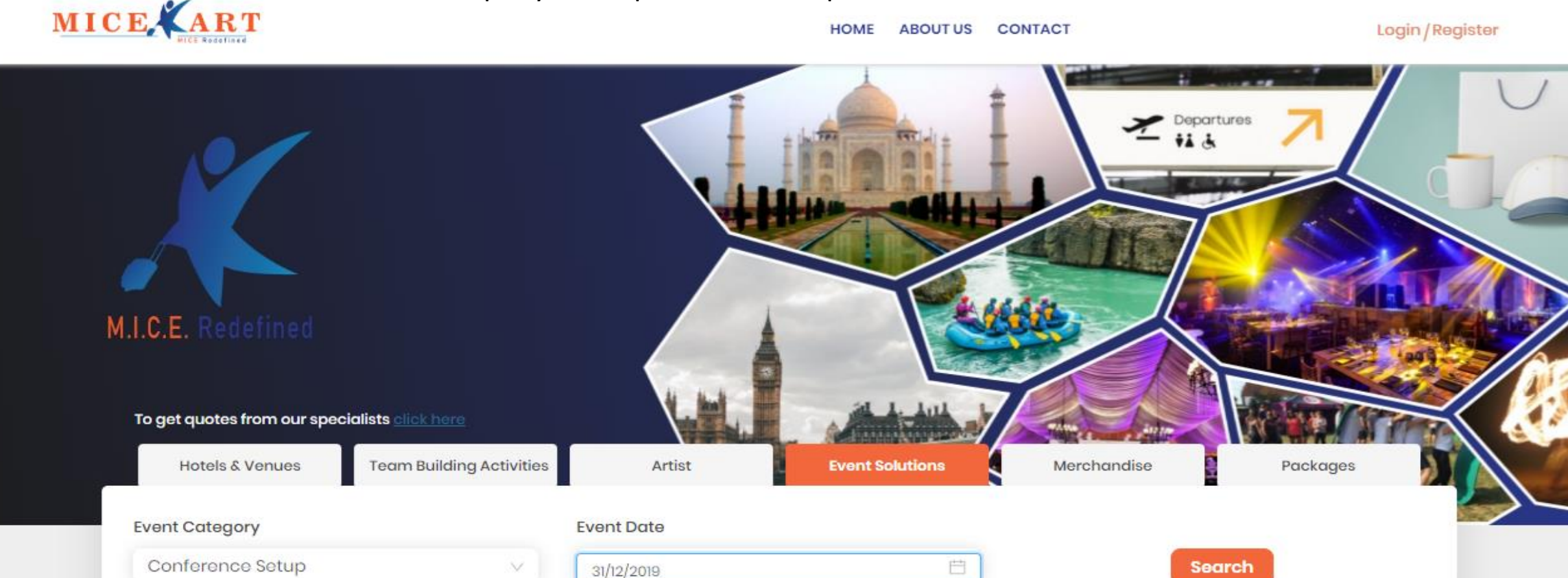

Search could be conference setup, event setup, themed nights and MICEkart specialized theme

# Listing page for Event search

| MICE ART                                                                                                    | HOME ABOUT US CONTACT                                                                                                    | Login / Register                                                        |
|----------------------------------------------------------------------------------------------------|----------------------------------------------------------------------------------------------------|-------------------------------------------------------------------------|
| Event Name                                                                                                    | (3), Others(24)                                                                                                    | ← Back to Home                                                          |
| Name     Q       Event Category Type     Conference Setup       Event Setups     Theme Nights       Micekart Specialized       Theme | Arabic Theme<br>Recommended For : above 120 pax<br>Minimum Venue Size : 4000 Sqft.<br>Suitable For : INDOOR AND OUTDOOR     | Package Starting From(INR)<br>훈 1,00,000 To 훈 1,30,000<br>View Details  |
| Price Range<br>5000 200000                                                                                                    | Bollywood Theme<br>Recommended For : above 200 pax<br>Minimum Venue Size : 7200 Sqft.<br>Suitable For : INDOOR AND OUTDOOR  | Package Starting From(INR)<br>중 1,80,000 To 중 2,10,000<br>View Details  |
|                                                                                                    | Desert Theme         Recommended For : Above 200 pax         Minimum Venue Size : 7200 Sqft.         Suitable For : OUTDOOR | Package Starting From(INR)<br>₹ 8,00,000 To ₹ 15,00,000<br>View Details |

- Basis the primary search MICEkart will list relevant solutions
- Advanced search can be done for accurate short listing
- The view details Tab will open a micro page of the setup

# **Event Theme micro page**

#### MICE

HOME ABOUT US CONTACT

Login / Register

>

>

#### Events Game Of Thrones Theme MICE ART Recommneded For: Above 200 pax per image with Riser, Table and Backdrop, Bar setup as per theme, Tables Description : as per GOT theme. Chair seating as per theme. Sofas for VIP seating. Candle & light Décor, Mashaal, Iron Throne on stage, Moving Platform, Mascot- Real (2- VIP), Flags in pathway, Venue Flags near the stage area, Round Table with nepron, 2 Soldiers with Mashals only On the top of the Entrance, Castle guards with attire and weapon, GOT Dressed Soldiers on stage, Soldiers in front of the stage, 2 Foreigners - dressed like a Queen an atoma and Allastana an Otoma fautha Tuanhu Falisitatian Price Range ₹ 18,00,000 To ₹ 25,00,000 **Request a Quote** Inclusions and Exclusions Exclusions Entrance Gate Transport & Labour Cost. Pathway (Stone Walls) As per design with Mashals Genset and AV Requirements. Stage Platform Anything which is not mentioned in the Inclusions. Console and DJ Console table Taxes will be charged as Applicable. Sound- JBL Vertec Stage Side Design Double Layer or thick black masking Stage front masking Photo booth as per image with Riser, Table and Backdrop Bar setup as per theme Tables as per GOT theme Chair seating as per theme

### The micro page will showcase :

- Pictures and videos of the setup
- Price range
- Inclusion and exclusion
- Supplement cost of addons
- Notes if any

#### Supplementary Elements

Note

### **Merchandise Solutions**

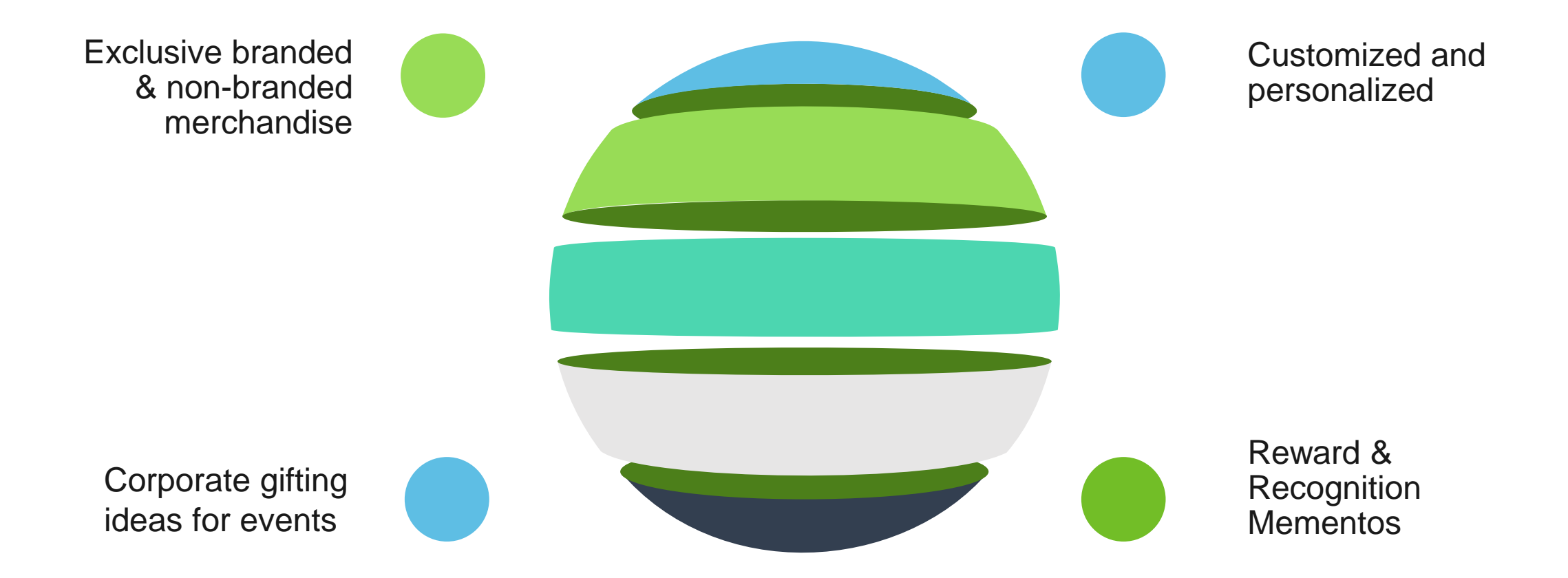

## Merchandising solutions search page

You can search for the product as per your requirement as represented below

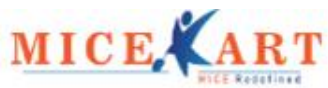

#### HOME ABOUT US CONTACT

Login / Register

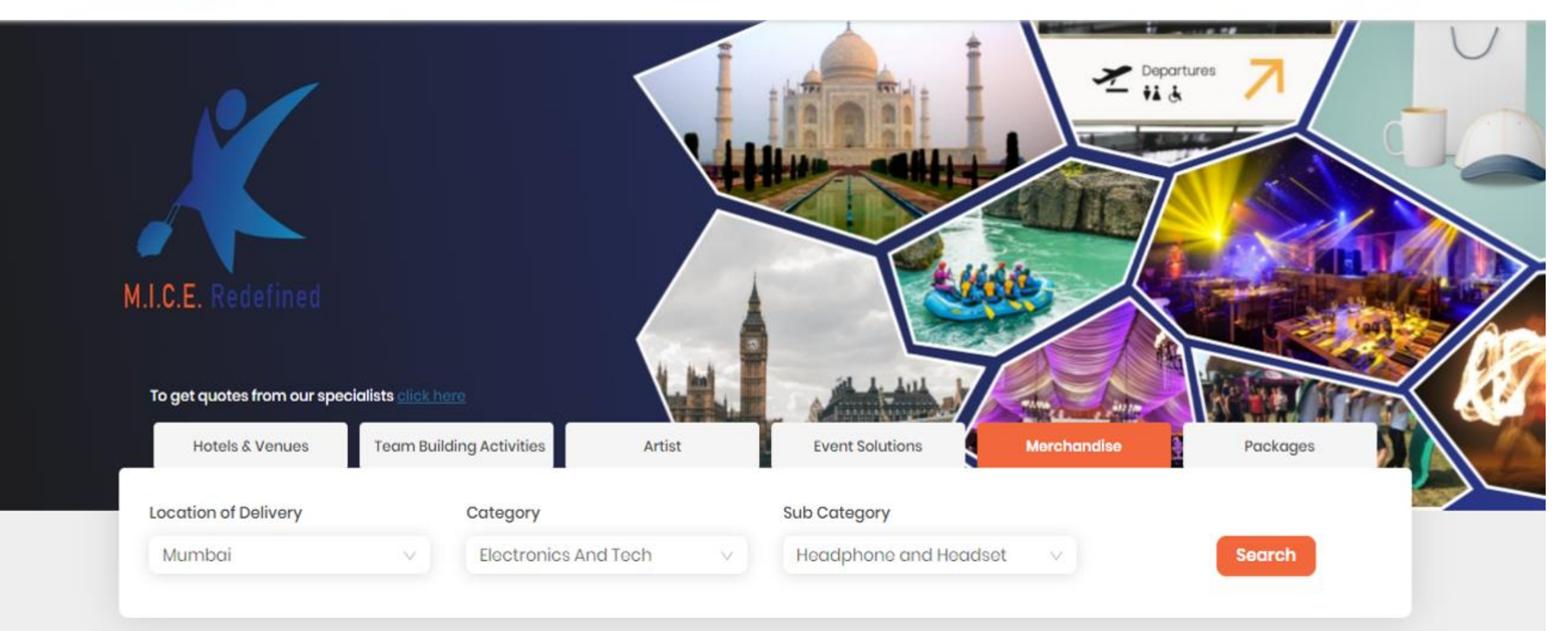

# Merchandise listing page

Search can be modified basis location, various categories and sub categories

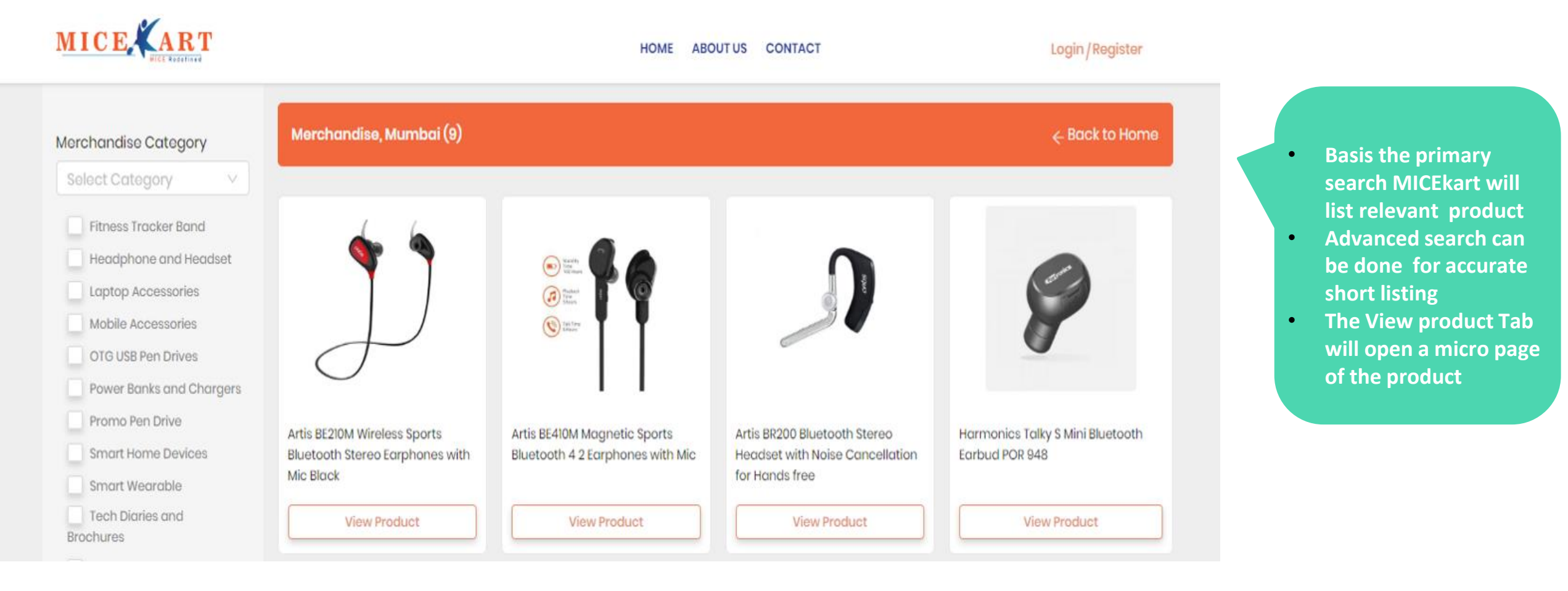

# Merchandise Micro Page

Detailed view of the product's micro page with description and summary

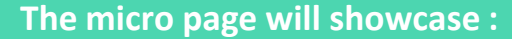

- Pictures and videos of product
- Information about product
- Summary of product (Available sizes/ colors / dimensions etc.)
- Branding options available for a product

You can click The Request quote tab to place their order

#### Merchandise

Artis BE210M Wireless Sports Bluetooth Stereo Earphones with Mic Black

Product Description

Note

bass & dynamic stereo output. It has a 12mm Sound Driver for exceptional bass. Operating Range: 10-15 Motres, In built Mic. and Volume controls enable hands free calling and volume control with ease, Sturdy flat cable which prevents breakage and is purposeful for rough & tough usage. The bill of materials used are of the highest quality and are soft to touch all around, In-Ear sports design helps to keep the earphones lodged in place during physical activity and are ergonomically designed for a comfortable and perfect fit, Bluetooth pairing is a one step process which enables quick and easy connection to all your bluetooth enabled devices. This Earphone is compatible with all bluetooth enabled devices. 2 Pairs of Extra Earbuds of different sizes (S,M,L) + Charging Micro USB Cable are provided in the box

Sports bluetooth earphone with exceptional clarity, sharp sound, powerful

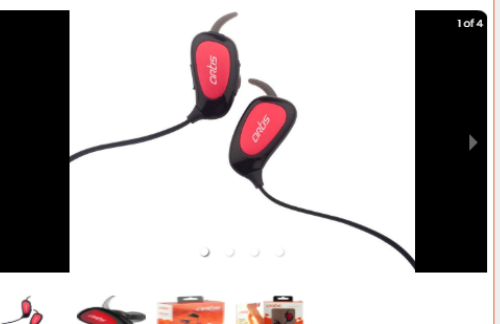

Login / Register

| Merchandise | Brand - Artis                                                            |  |  |  |  |
|-------------|--------------------------------------------------------------------------|--|--|--|--|
| Summary     | Model - BE210M                                                           |  |  |  |  |
|             | Model Name - BE210M                                                      |  |  |  |  |
|             | Item Weight - 49.9 g                                                     |  |  |  |  |
|             | Product Dimensions - 18 x 11 x 5 cm                                      |  |  |  |  |
|             | Batteries - 1 Lithium Polymer batteries required. (included)             |  |  |  |  |
|             | Item model number - BE210M                                               |  |  |  |  |
|             | Compatible Devices - All Bluetooth Enabled Devices                       |  |  |  |  |
|             | Included Components - 1 x BT Earphone, 1 x Micro USB charging cable, 1 x |  |  |  |  |
|             | Extra Pair of Earbuds                                                    |  |  |  |  |
|             | Number Of Items - 1                                                      |  |  |  |  |
|             | Battery Average Life - 80 Hours                                          |  |  |  |  |
|             | Batteries Included - Yes                                                 |  |  |  |  |
|             | Batteries Required - Yes                                                 |  |  |  |  |
|             | Battery Cell Composition – Lithium Polymer.                              |  |  |  |  |
|             | Material - Soft Touch Plastic.                                           |  |  |  |  |

MICEkart offers custom logo branding on the product at a minimal cost, thus ensuring that your brand name stays in the hearts of the receivers as long as the product itself. Our Printing units can print your company's logo/name on the Product and Box. Our experienced and skilled workers ensure that you are provided with the best quality Product. Type of Branding Possible: Screen Printing & Digital Printing

Request a Quote

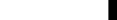

HOME

ABOUT US CONTACT

# NORTH & SOUTH AMERICA **Customized MICE** Packages EUROPE AUSTRALIA AFRICA ASIA

# Package search page

You can search for the package as per your requirement as represented below

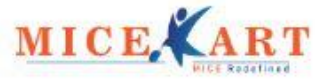

Login / Register HOME ABOUT US CONTACT M.I.C.E. Redefined To get quotes from our specialists Team Building Activities Hotels & Venues Artist **Event Solutions** Merchandise Packages

East West North South Domestic International Asia Africa Australia Europe North America South America

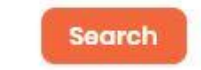

# Package Listing

| Search by Continent        | Packages, International (3)                                                                                                    |                                                                                                    | ← Back to Home           |                            |
|----------------------------|----------------------------------------------------------------------------------------------------|----------------------------------------------------------------------------------------------------|--------------------------|----------------------------|
| Africa                     |                                                                                                    |                                                                                                    |                          |                            |
| Australia                  | and a second second second second second second second second second second second second second second second                                                                                                    | Amsterdam                                                                                                    | Package Range(INR)       | Basis the primary search   |
| Europe                     | and the provide the                                                                                                    | Duration: 3 Nights - 4 Days                                                                                                    | ₹ 95,846 to ₹ 1,08,166   | MICEkart will list relevar |
| North America              | and the provide of the second second se | USP: Amsterdam is famous for its canals,                                                                                            |                          | Parkages                   |
| South America              |                                                                                                    | beautiful houses, 'coffee' shops and Red<br>Light District, but there's plenty more to this                                         | View Package             | Listed product shows       |
| Search by Country          |                                                                                                    | liberal city than most visitors realise.                                                                                            |                          | Price range of product     |
| Select V                   |                                                                                                    |                                                                                                    |                          | along with duration        |
| Search by City             |                                                                                                    | Barcelona - Madrid                                                                                                    | Package Range(INR)       | • Advanced search can be   |
| Select V                   |                                                                                                    | Duration: 4 Nights - 5 Days                                                                                                    | ₹ 1,31,394 to ₹ 1,50,464 | done for accurate short    |
| Search by Destination Type | THE CALL AND THE REPORT OF A PARTY OF                                                                                                    | USP : Spain, a country on Europe's Iberian                                                                                          |                          | listing                    |
| Beaches                    | m in souther in marks                                                                                                    | Peninsula, includes 17 autonomous regions                                                                                           |                          | The View Package Tab       |
| Deserts                    |                                                                                                    | with diverse geography and cultures.                                                                                                | View Package             | will open a micro page o   |
| Hill Stations              |                                                                                                    |                                                                                                    |                          | the Package                |
| Metropolitan Cities        |                                                                                                    | Zurich                                                                                                    | Package Range(INR)       |                            |
| Price Ranae                | A set                                                                                                    | Duration: 3 Nights - 4 Days                                                                                                    | ₹ 1,52,828 to ₹ 1,81,647 |                            |
| 00                         |                                                                                                    | USP: Zurich is known for being the economic                                                                                         |                          |                            |
| 5000 200000                |                                                                                                    | centre of Switzerland. It is also one of                                                                                            |                          |                            |
|                            |                                                                                                    | Europe's largest financial centres. It is also<br>by far the largest city in the country. The<br>old town of the city is one of the | View Package             |                            |

# Package micro page

Micro page of package will show:

- Information about Destination
- Things to do
- Suggested itinerary
- Suggested Hotels options
- Suggested flight options
- Detailed costing as per hotel options
- Inclusions & exclusions of costing
- Visa requirement of package if destination is international
- Local souvenirs to take away
- Notes if any

# Madrid William Control of the second second

Packages

Barcelona -

Things To Do

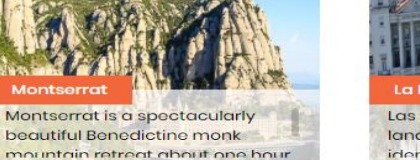

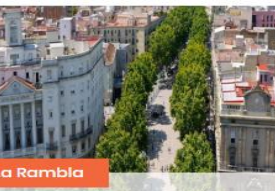

La Rambla Las Ramblas is often the first landmark that most tourists identify with the city. It is a large

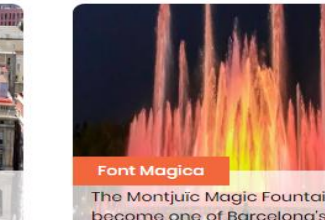

HOME

ABOUT US CONTACT

The Montjuïc Magic Fountain has become one of Barcelona's most popular attractions and is where

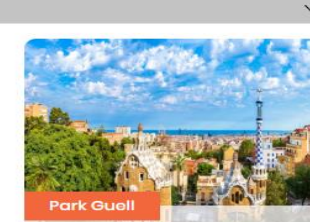

The Park Güell is a public park system composed of gardens a architectonic elements located

| iggested Itinerary                         |
|--------------------------------------------|
| iggested Hotels                            |
| aggested Flight Options                    |
| ost Implication Table                      |
| clusions, Exclusions and Visa Requirements |
| otos                                       |
| cal Souvenir To Take Away                  |

market and

Login / Register

#### Barcelona - Madrid

#### Duration : 4 Nights - 5 Days

#### Overview of Barcelona - Madrid

Spain, a country on Europe's Iberian Peninsula, includes 17 autonomous regions with diverse geography and cultures. Capital city Madrid is home to the Royal Palace and Prado museum, housing works by European masters. Segovia has a medieval castle (the Alcaraz) and an intact Roman aqueduct. Catalonia's capital, Barcelona, is defined by Antoni Gaudi's whimsical modernist landmarks. Both the cities are a integral part of the Spanish culture. The country also is home to La Liga football league and is home to two biggest football clubs in the world. Barcelona is also home to one of the best nightlife in the world

Request a Quote

 $\sim$ 

> > >

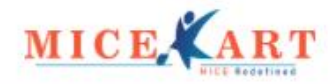

HOME ABOUT US CONTACT

Fi

Login / Register

- Click on Register, which is on the top right side of the Home Page.
- "Welcome to our Portal" page will pop up, where the user can fill his/her details like first name, last name, email address, phone number, company name and City name. and the press "Sign Up" button

#### Welcome To Our Portal!

| rst Name*      | Last Name*     |   |  |  |  |  |
|----------------|----------------|---|--|--|--|--|
| yash           | В              | В |  |  |  |  |
| nail Address*  | Mobile Number* |   |  |  |  |  |
| yash@gmail.com | 9653633581     |   |  |  |  |  |
| ompany Name*   | City*          |   |  |  |  |  |
| p Navigator    | Mumbai         | ~ |  |  |  |  |

#### Sign Up

By creating an account, You agree to our User agreement and Privacy Policies

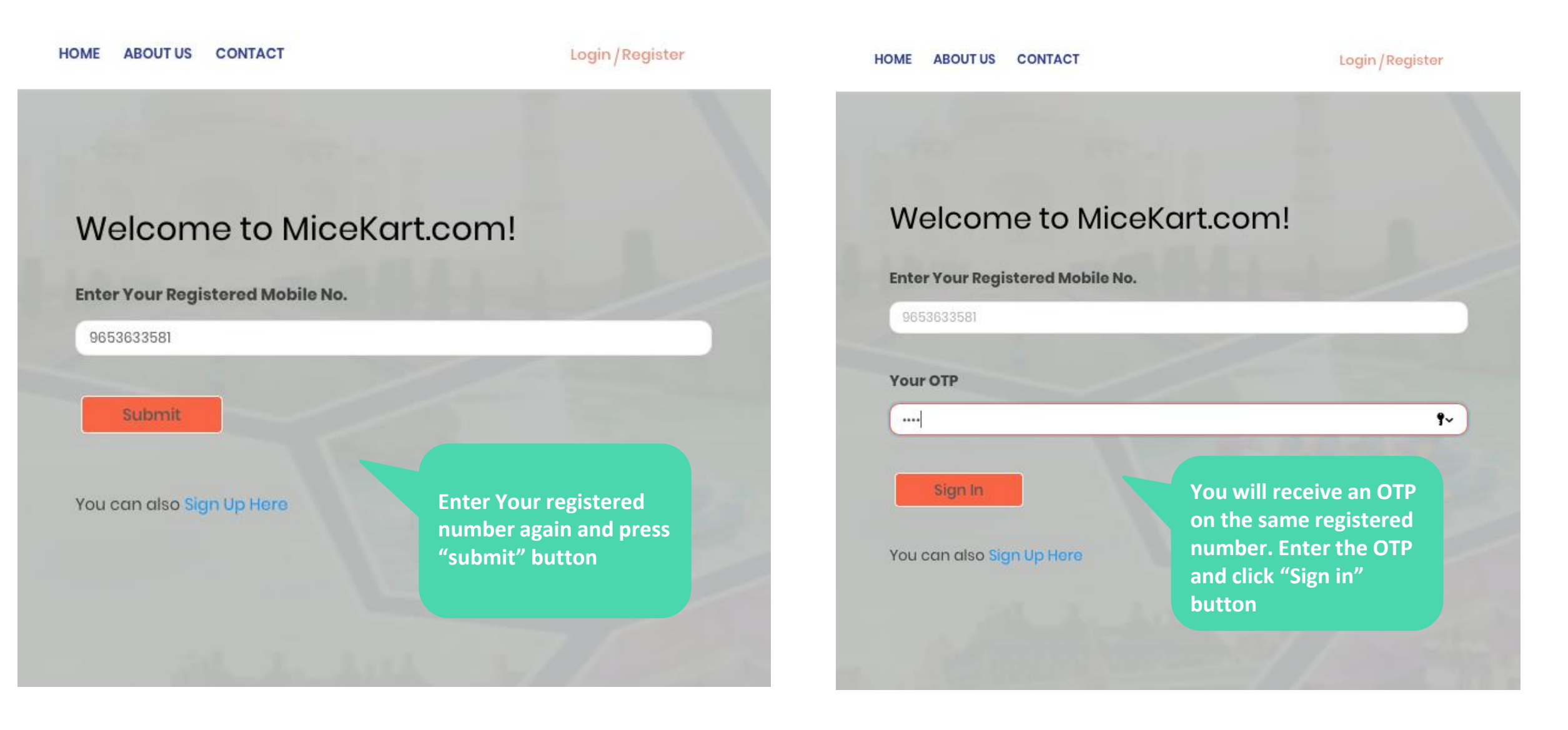

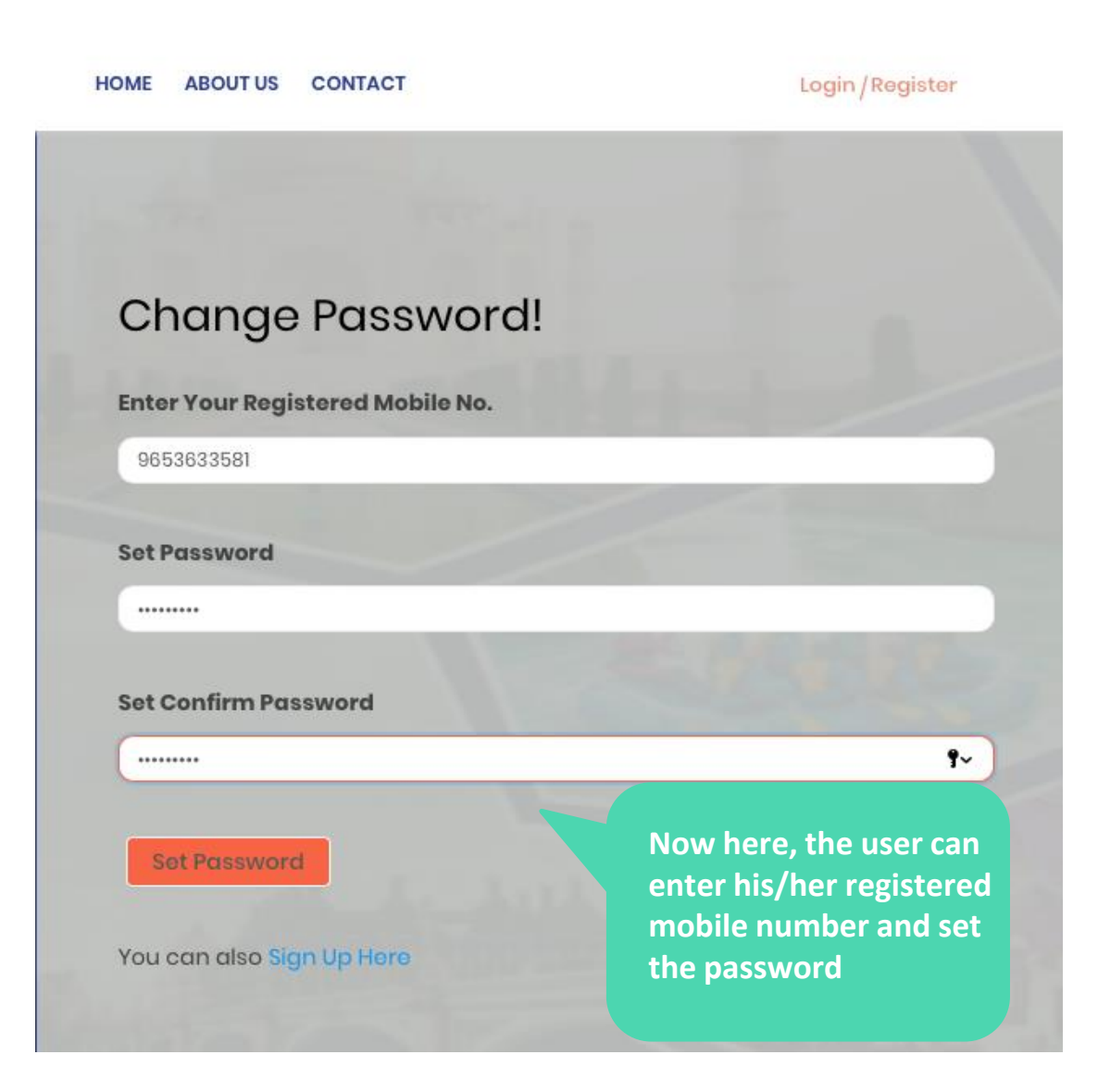

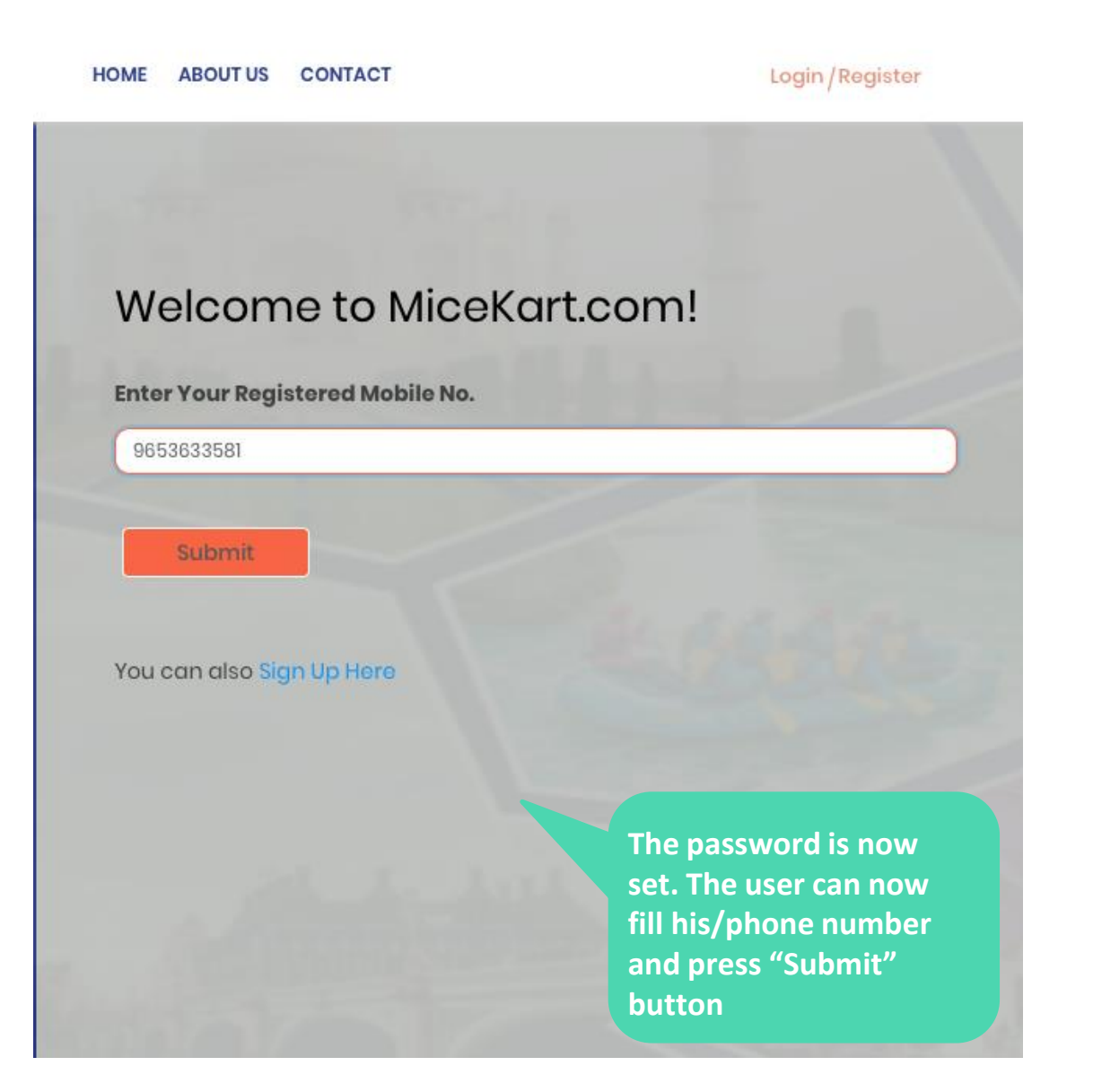

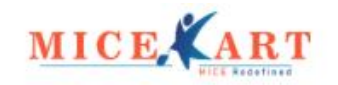

HOME ABOUT US CONTACT

Login / Register

Now the user can enter his/her registered mobile number and password and press "Sign In" button

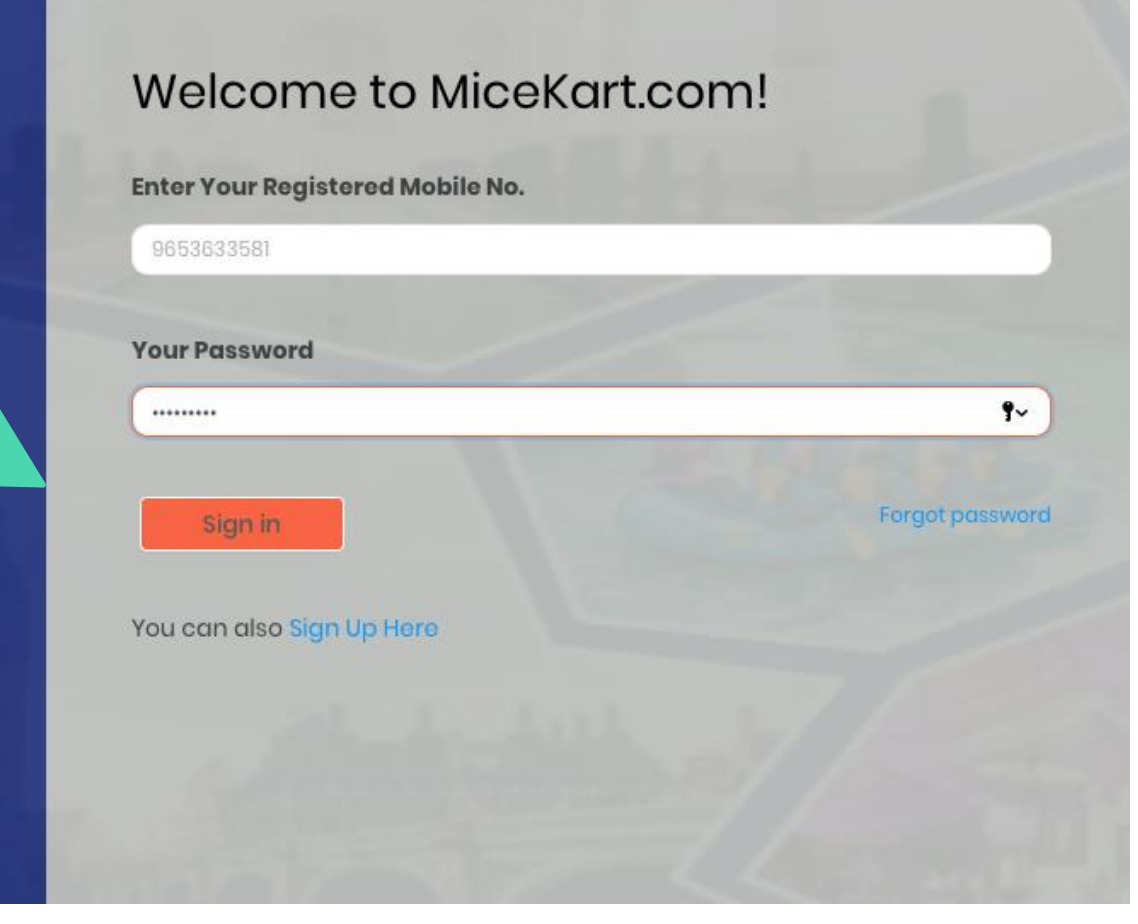

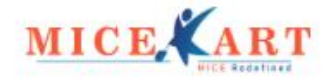

HOME ABOUT US CONTACT

Dashboard/Logout

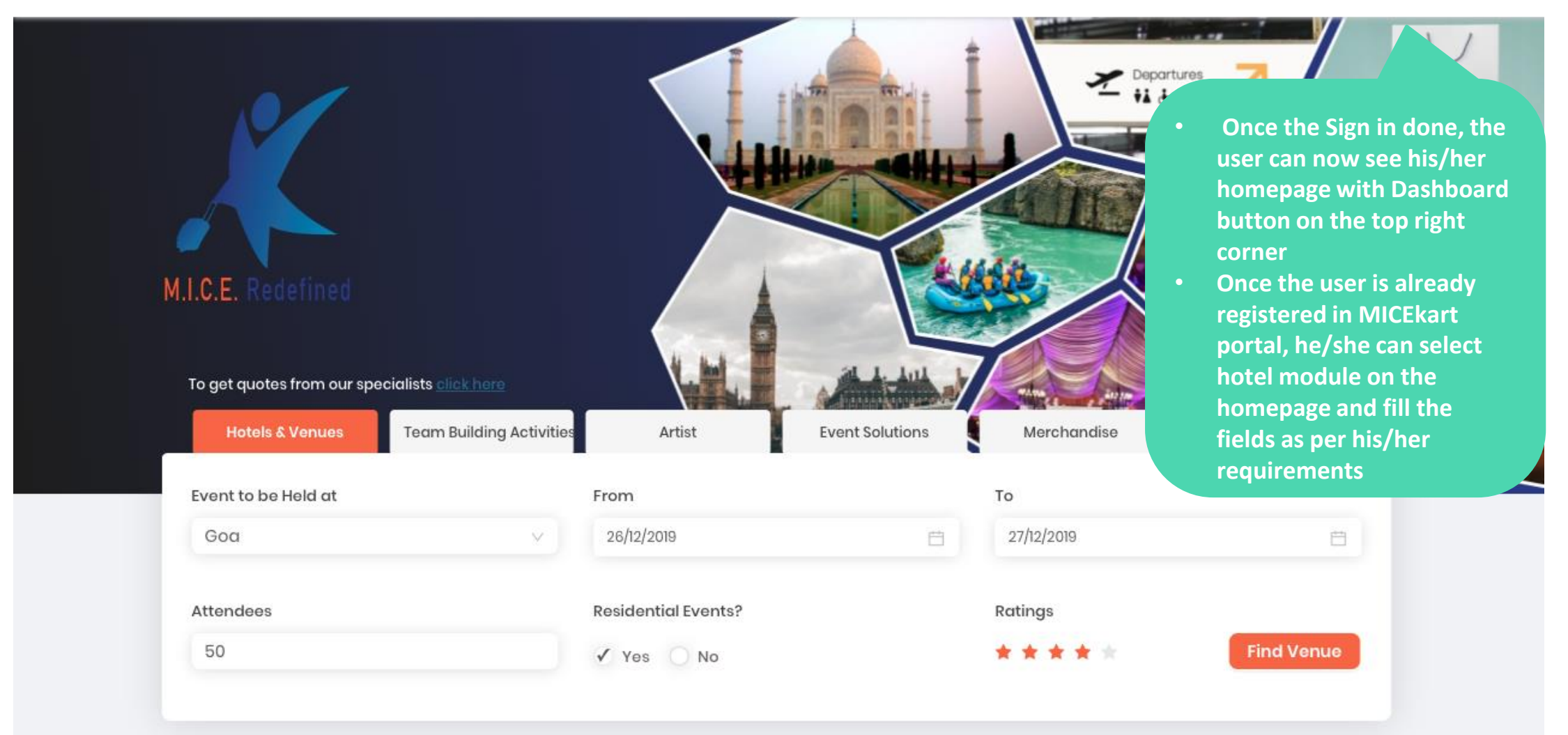

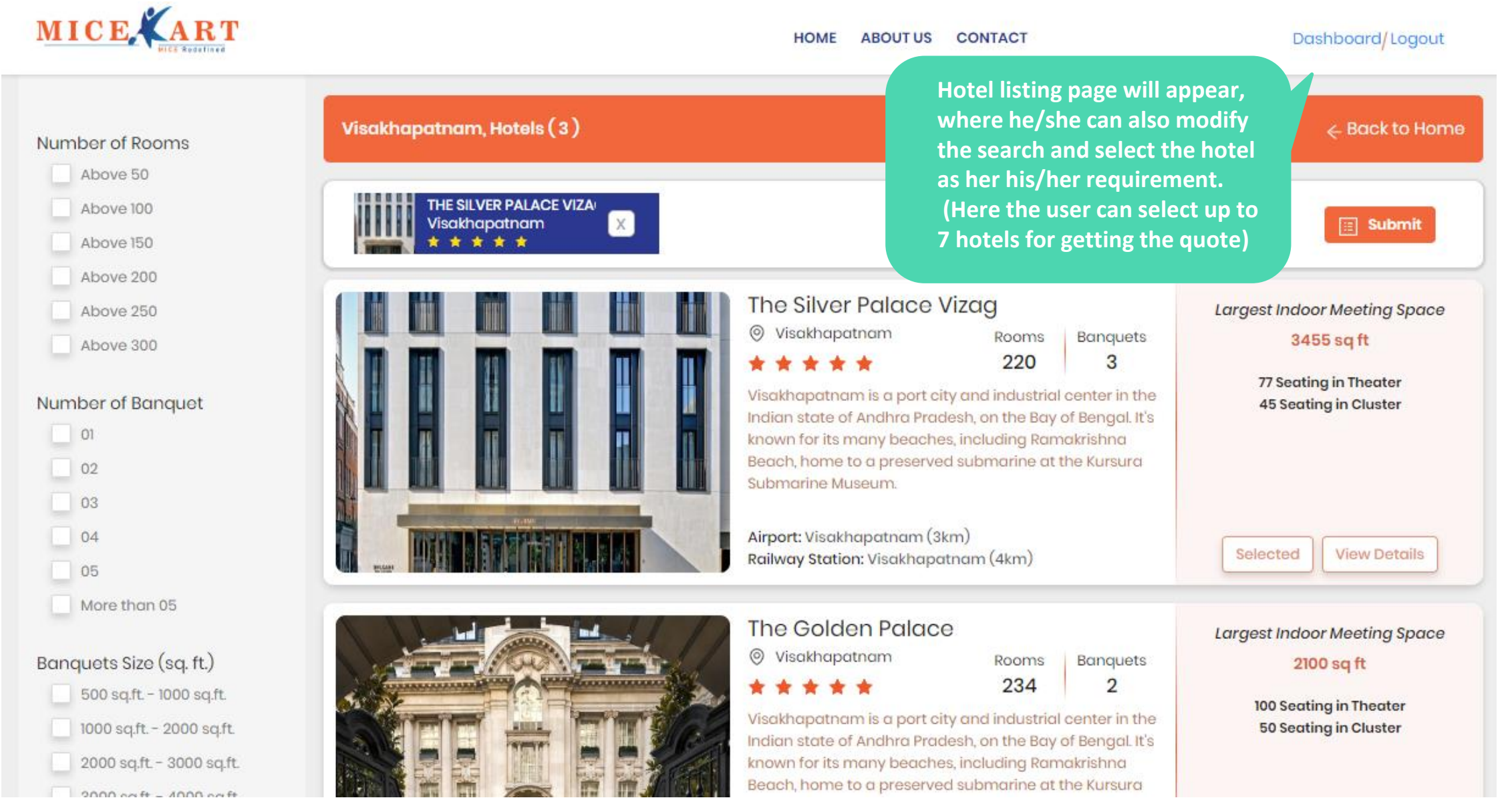

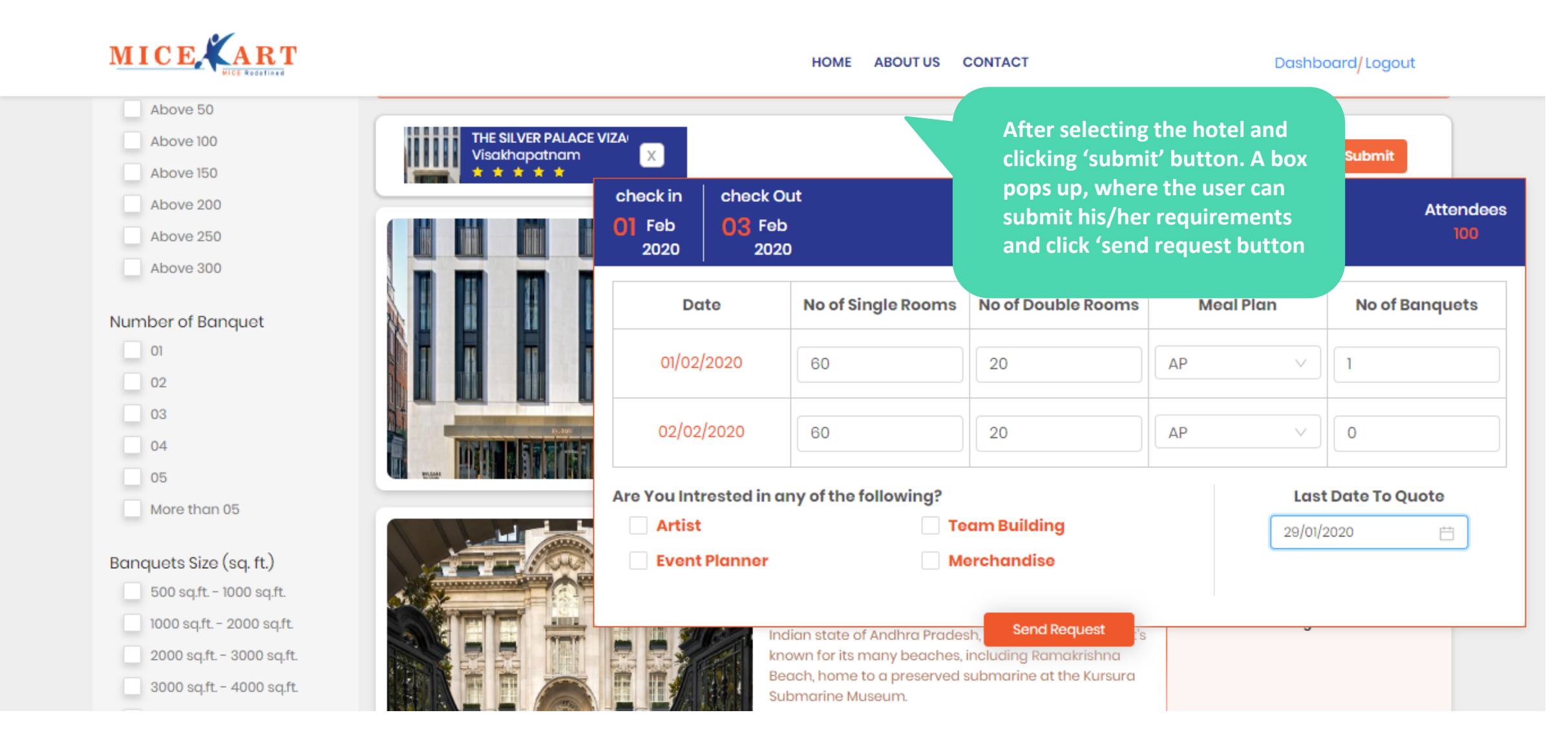

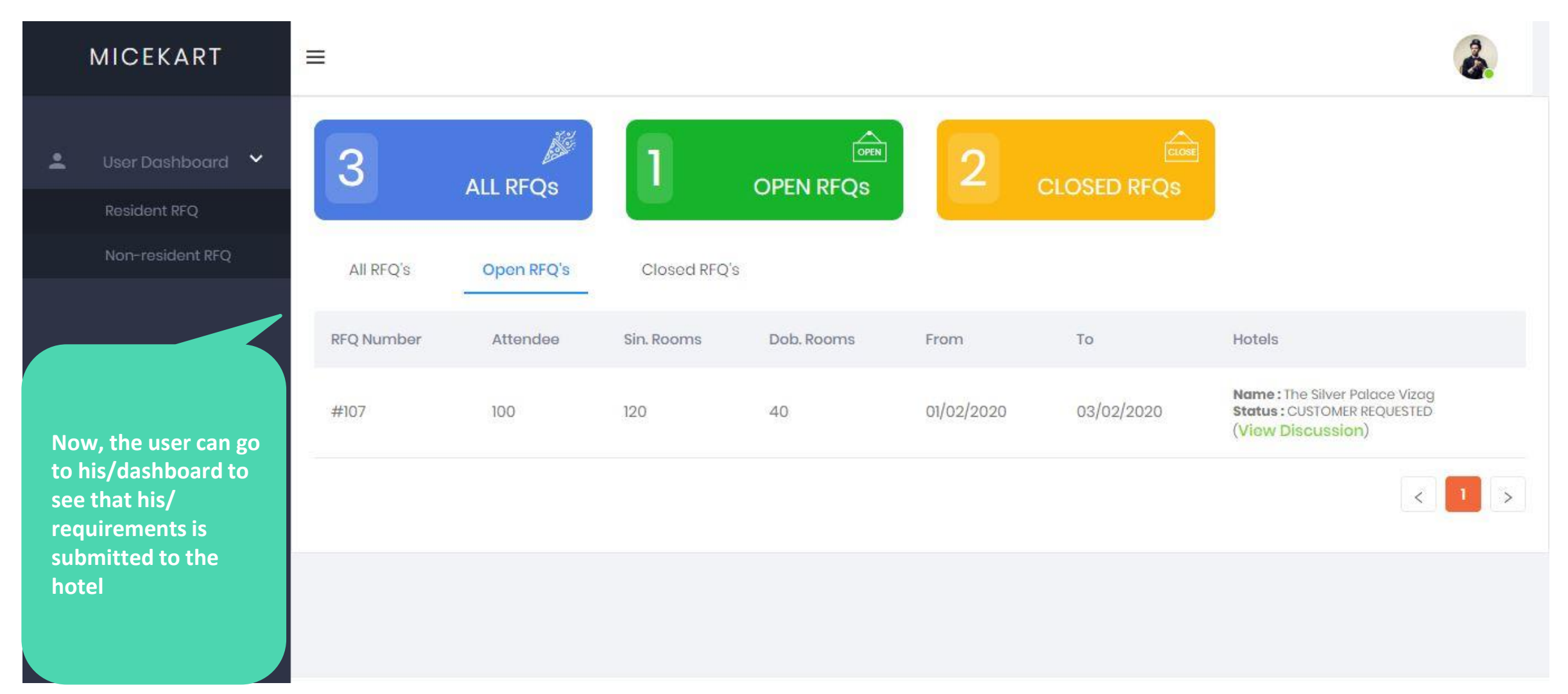

This is how the hotel will receive your request.

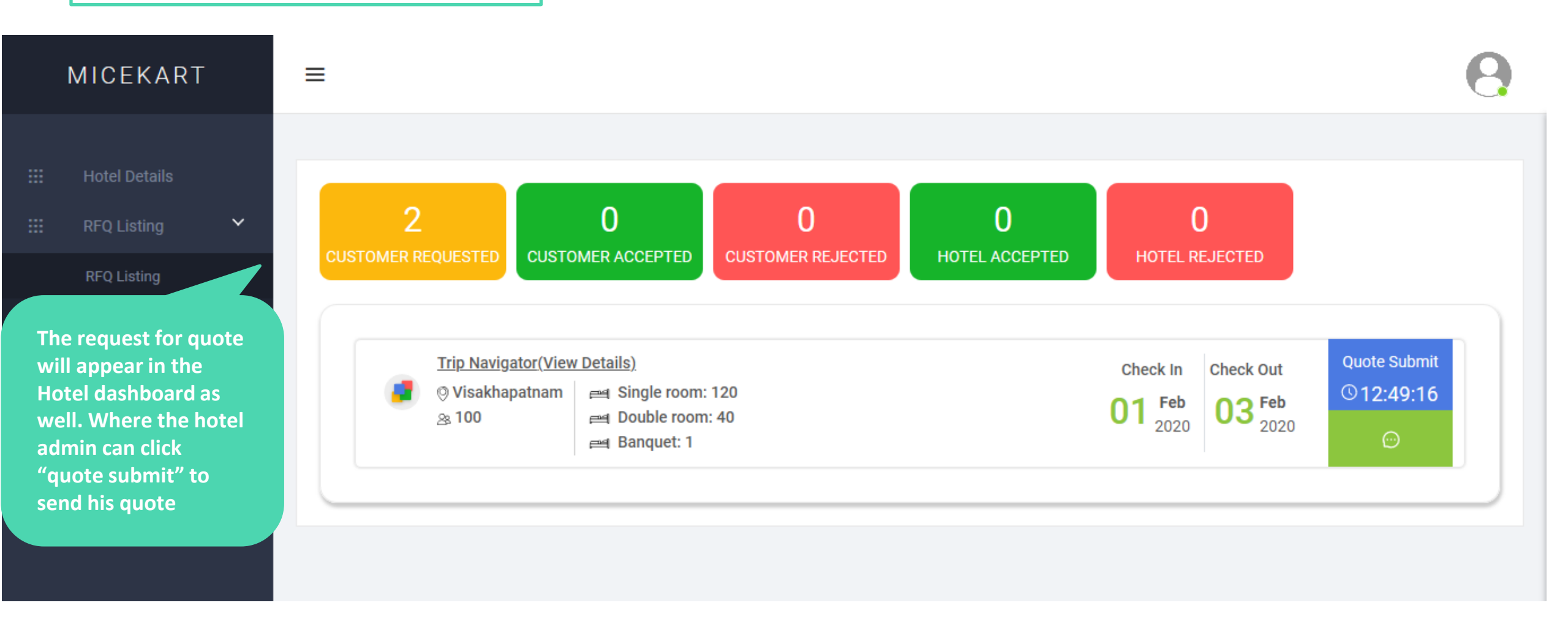

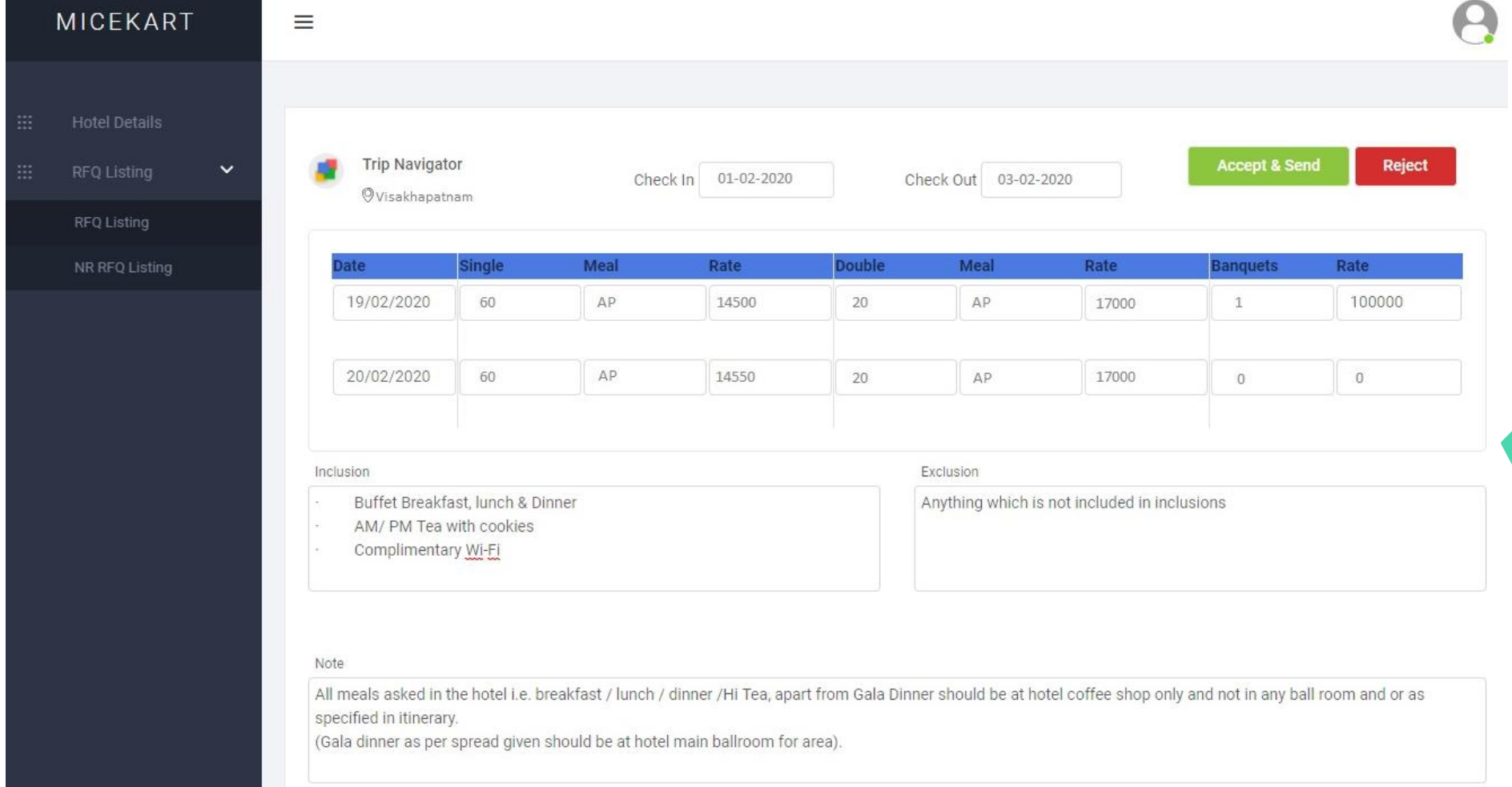

The Hotel will fill the rates and other details here.

Now, a box will pop up where the hotel admin can fill the details of the client requirements. The hotel admin also has the option to 'Accept' and 'Reject' the quote, as per the availability of the rooms

Upload Banquet Bottle Rate Sheet

Upload Package Quote PDF

Choose File No file chosen

Choose File No file chosen

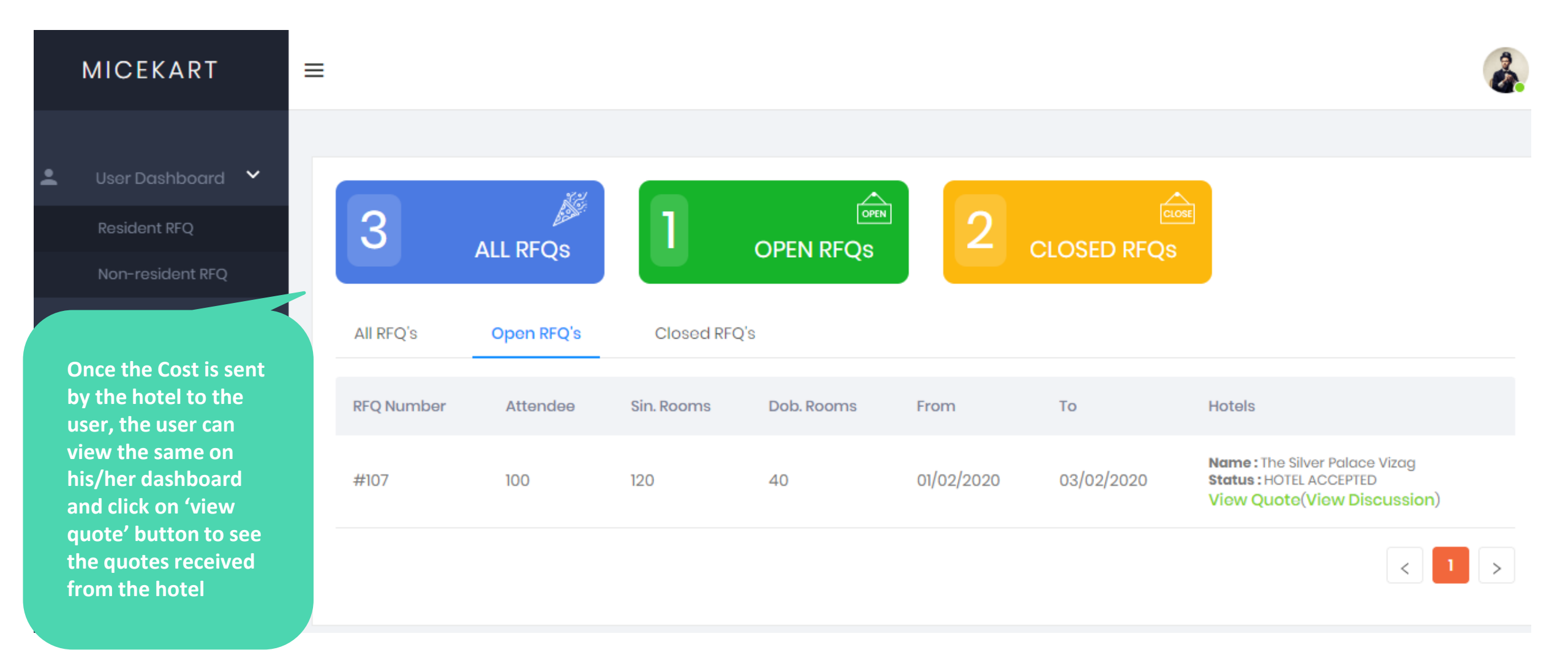

| w a box will                     |             | $\checkmark$ | Accept | X Reject |
|----------------------------------|-------------|--------------|--------|----------|
| e user can see<br>e cost receive | Single Room | Double Room  | Ban    | quot     |
| om the Hotel                     | Date        | Rooms        | Meal   | Rate     |
|                                  | 01/02/2020  | 60           | AP     | 14500    |
|                                  | 02/02/2020  | 60           | AP     | 14500    |

Inclusion: • Welcome drink on arrival • Accommodation in a AC room · Tea/Coffee maker in Rooms · Buffet Breakfast, lunch & Dinner · AM/ PM Tea with cookies · Complimentary Wi-Fi

Exclusion: Anything which is not included in Inclusions.

Note: We are not holding any accommodation for the captioned requirement, rooms would be subject to availability at the time of final confirmation.

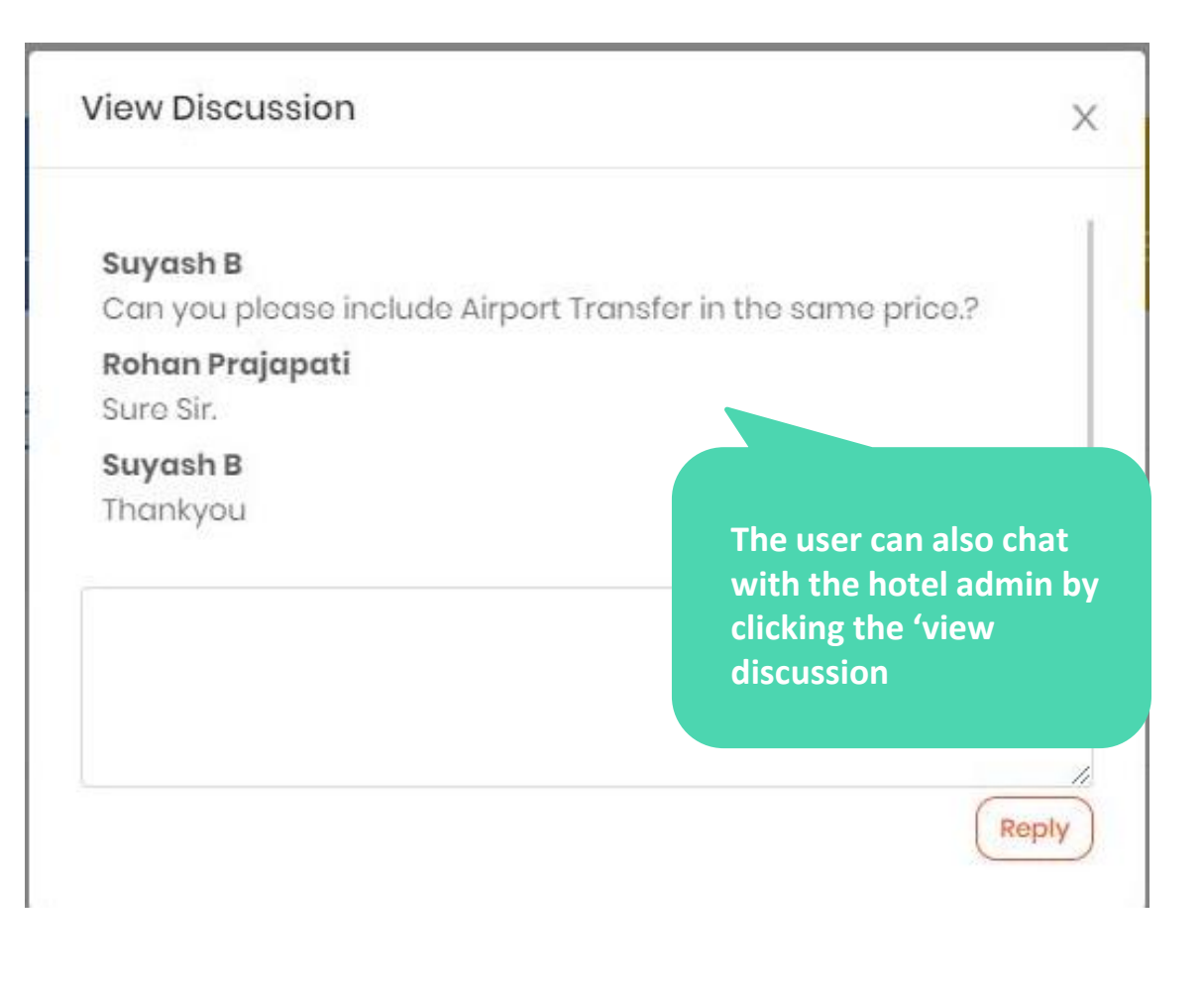

| <ul> <li>User Dashboord</li> <li>Resident RFQ</li> <li>Non-resident RFQ</li> <li>Date</li> <li>Accept</li> <li>X Reject</li> <li>Once, the user is satisfied with cost and other things. He can now click 'accept' to accept the quote of the hotel. And can also click 'reject' if the</li> </ul>                                                                                                    | MICEKART                                                                           | =                                      | View Quote                                                                                                    |                                                                                                    |                                                                                                    | ×                                                                                                    |    | 2             | - |
|----------------------------------------------------------------------------------------------------|------------------------------------------------------------------------------------|----------------------------------------|----------------------------------------------------------------------------------------------------|----------------------------------------------------------------------------------------------------|----------------------------------------------------------------------------------------------------|----------------------------------------------------------------------------------------------------|----|---------------|---|
| All RFQ's       01/02/2020       60       AP       14500         RFQ Number       02/02/2020       60       AP       14500         #107       Inclusion: · Welcome drink on arrival · Accommodation in a AC room<br>· Toa/Coffee maker in Rooms · Buffet Breakfast, lunch & Dinner · AM/<br>PM Tea with cookies · Complimentary Wi-Fi<br>Exclusion: Anything which is not included in Inclusions.<br>Note: We are not holding any accommodation for the captioned<br>requirement, rooms would be subject to availability at the time of       user is not happy with the<br>price       0/02/2020 | <ul> <li>User Dashboard</li> <li>Resident RFQ</li> <li>Non-resident RFQ</li> </ul> | 3 A<br>All RFQ's<br>RFQ Number<br>#107 | Single Room<br>Date<br>01/02/2020<br>02/02/2020<br>Inclusion: - Welco<br>- Tea/Coffee mak<br>PM Tea with cook<br>Exclusion: Anythic<br>Note: We are not<br>requirement, roo | Are you sur<br>60<br>60<br>60<br>come drink on arriv<br>ser in Rooms - Buff<br>dies - Complimente<br>ng which is not ine<br>holding any acco<br>ms would be subj | Accept<br>re you want to A<br>AP<br>AP<br>AP<br>al · Accommod<br>et Breakfast, lur<br>ary Wi-Fi<br>cluded in Inclus<br>ommodation fo<br>ject to availabil | X Reject<br>Accept Quote?<br>No Yes<br>14500<br>14500<br>( 1 ><br>ation in a AC room<br>ach & Dinner - AM/<br>sions.<br>r the captioned<br>ity at the time of | ED | <text></text> |   |

### **Contact Us**

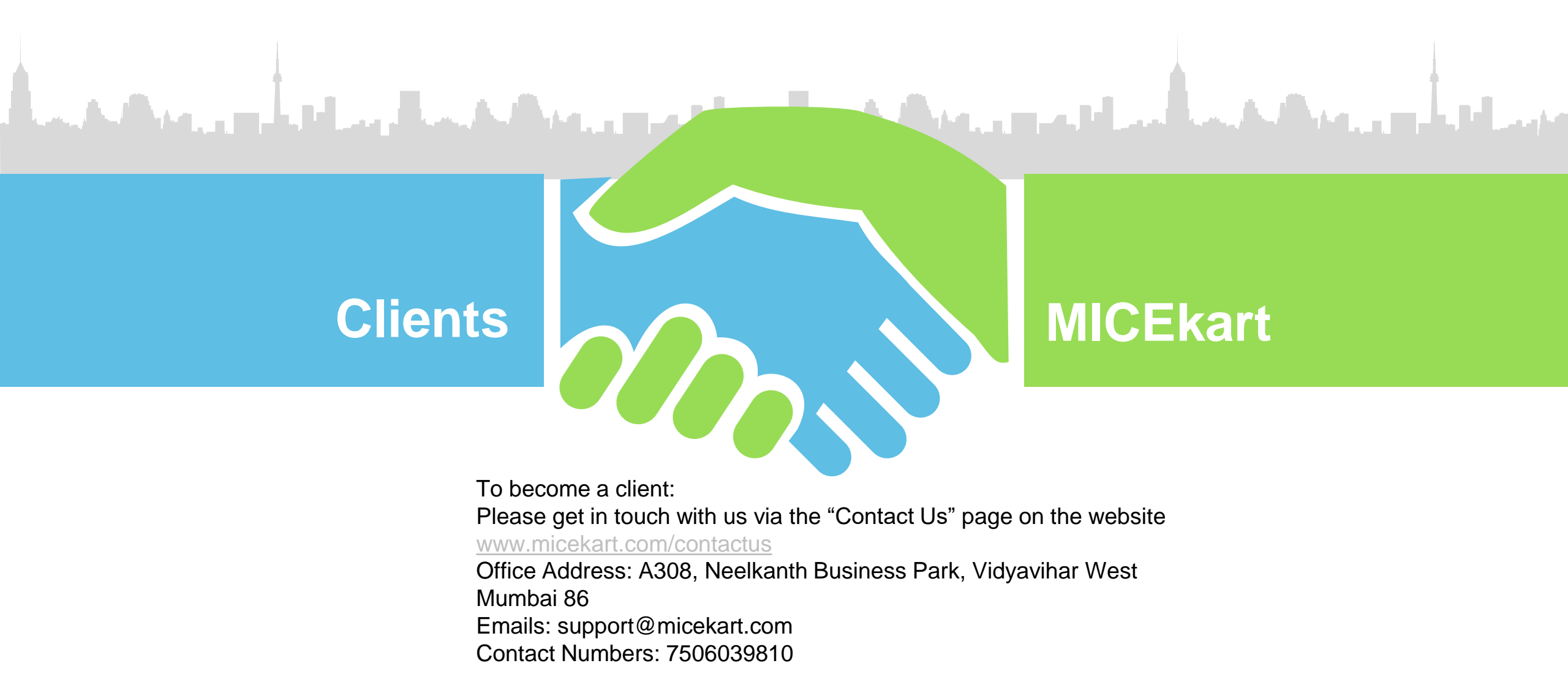

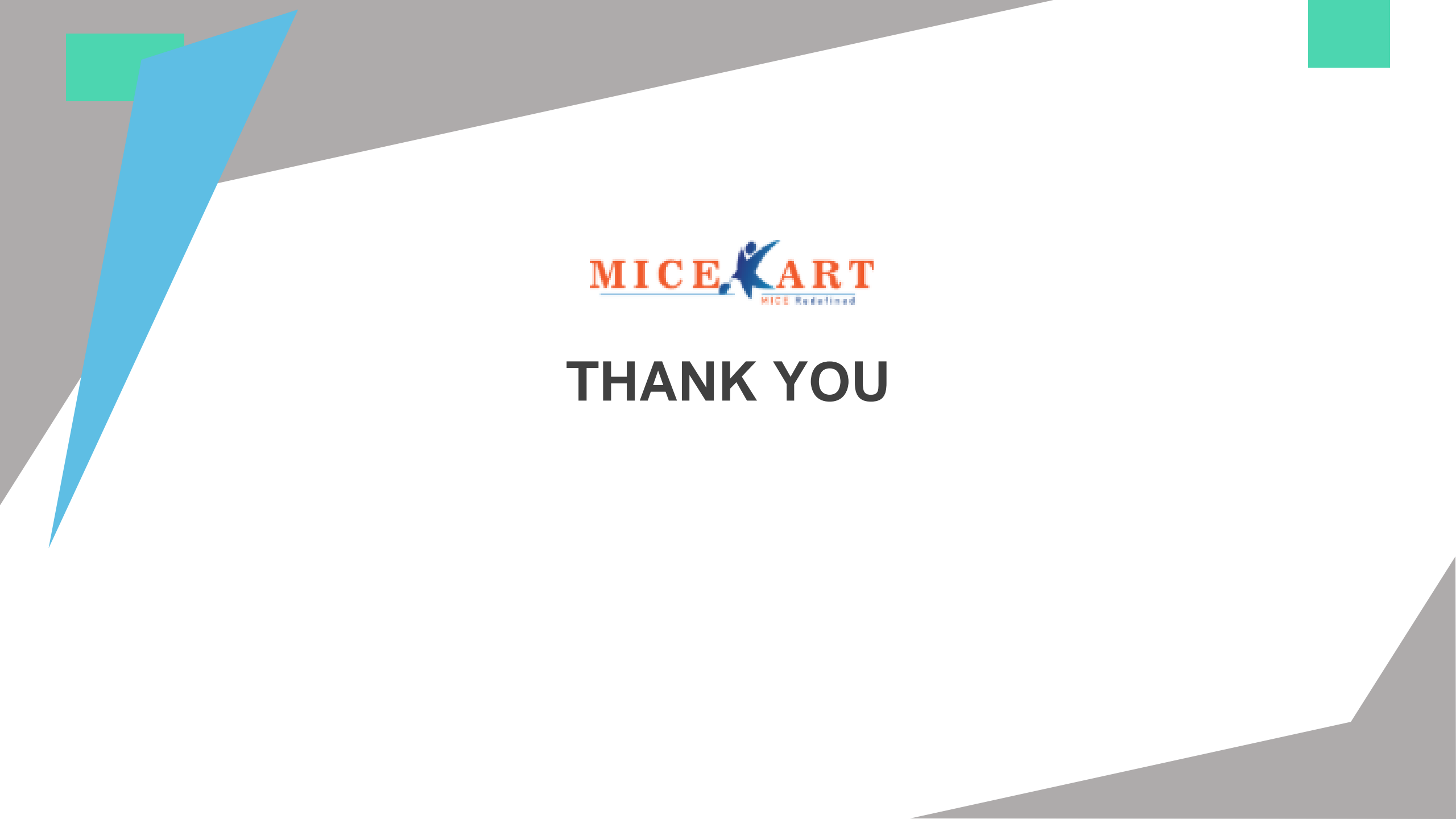